# **\$DATALOGIC**

# **SC4000**

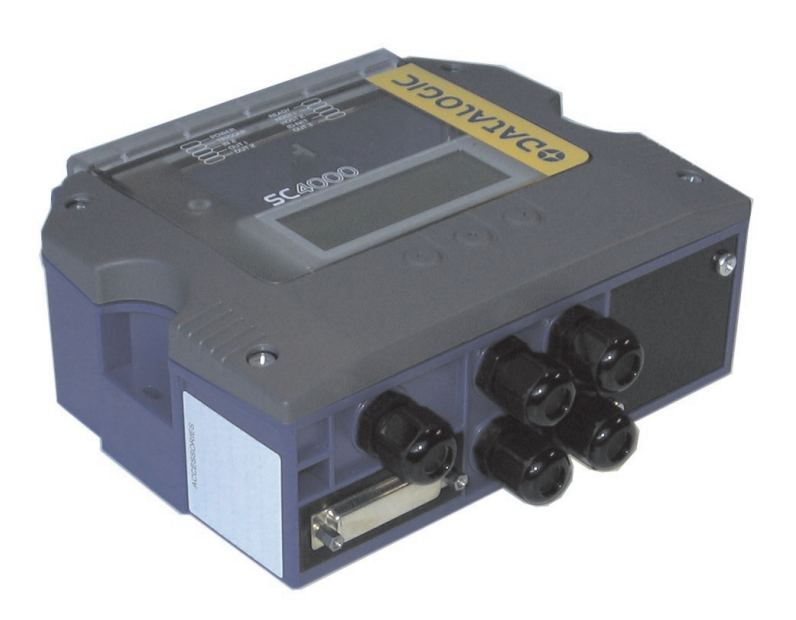

# **Reference Manual**

Datalogic Automation S.r.I. Via S. Vitalino 13 40012 - Lippo di Calderara di Reno Bologna - Italy

SC4000 ID-NET<sup>™</sup> Controller Reference Manual

Ed.: 06/2009

© 2009 Datalogic Automation S.r.I. • ALL RIGHTS RESERVED. • Protected to the fullest extent under U.S. and international laws. Copying, or altering of this document is prohibited without express written consent from Datalogic Automation S.r.I.

Datalogic and the Datalogic logo are registered trademarks of Datalogic S.p.A. in many countries, including the U.S.A. and the E.U.

ID-NET and Genius are trademarks of Datalogic Automation S.r.I. All other brand and product names mentioned herein are for identification purposes only and may be trademarks or registered trademarks of their respective owners.

Datalogic shall not be liable for technical or editorial errors or omissions contained herein, nor for incidental or consequential damages resulting from the use of this material.

04/06/09

# CONTENTS

|                                                                                                    | REFERENCES                                                                                                    | v                                                                                                 |
|----------------------------------------------------------------------------------------------------|----------------------------------------------------------------------------------------------------|---------------------------------------------------------------------------------------------------|
|                                                                                                    | Conventions                                                                                                    | v                                                                                                 |
|                                                                                                    | Reference Documentation                                                                                                    | v                                                                                                 |
|                                                                                                    | Service and Support                                                                                                    | v                                                                                                 |
|                                                                                                    |                                                                                                    |                                                                                                   |
|                                                                                                    |                                                                                                    | . VI                                                                                              |
|                                                                                                    | Power Supply                                                                                                    | . VI                                                                                              |
|                                                                                                    |                                                                                                    | . VI                                                                                              |
|                                                                                                    |                                                                                                    | . VI                                                                                              |
|                                                                                                    | Handling                                                                                                    | . VI                                                                                              |
|                                                                                                    | GENERAL VIEW                                                                                                    | vii                                                                                               |
| 1                                                                                                    |                                                                                                    | 1                                                                                                 |
| 11                                                                                                    | Product Description                                                                                                    | I<br>1                                                                                            |
| 1.1                                                                                                    |                                                                                                    | ייי<br>ר                                                                                          |
| 1.2                                                                                                    | Supported Reading Devices                                                                                                    | ე<br>ვ                                                                                            |
| 1.5                                                                                                    | Supported Reading Devices                                                                                                    |                                                                                                   |
| 2                                                                                                    | INSTALLATION                                                                                                    | 4                                                                                                 |
| 2.1                                                                                                    | Package Contents                                                                                                    | 4                                                                                                 |
| 2.2                                                                                                    | Overall Dimensions                                                                                                    | 5                                                                                                 |
| 2.3                                                                                                    | Mechanical Installation                                                                                                    | 6                                                                                                 |
| 2.4                                                                                                    | Opening the SC4000                                                                                                    | 6                                                                                                 |
| 2.5                                                                                                    | Access to Internal Parts                                                                                                    | 6                                                                                                 |
| 3                                                                                                    | PINOLIT                                                                                                    | 7                                                                                                 |
| •                                                                                                    |                                                                                                    |                                                                                                   |
| 4                                                                                                    | JUMPER AND SWITCH SETTINGS                                                                                                    | 9                                                                                                 |
| <b>4</b><br>4.1                                                                                                    | JUMPER AND SWITCH SETTINGS                                                                                                    | 9                                                                                                 |
| <b>4</b><br>4.1<br>4.1.1                                                                                                    | JUMPER AND SWITCH SETTINGS.<br>Jumper Settings.<br>Power Source Jumper Settings                                                                                                    | 9<br>9<br>9                                                                                       |
| <b>4</b><br>4.1<br>4.1.1<br>4.1.2                                                                                                    | JUMPER AND SWITCH SETTINGS.<br>Jumper Settings.<br>Power Source Jumper Settings.<br>Host 2 Shield Jumper Settings.                                                                                                    | <b>9</b><br>9<br>9                                                                                |
| <b>4</b><br>4.1<br>4.1.1<br>4.1.2<br>4.1.3                                                                                                    | JUMPER AND SWITCH SETTINGS<br>Jumper Settings<br>Power Source Jumper Settings<br>Host 2 Shield Jumper Settings<br>Source Chassis Grounding Jumper Settings                                                                                                    | <b>9</b><br>9<br>9<br>9<br>9                                                                      |
| <b>4</b><br>4.1<br>4.1.1<br>4.1.2<br>4.1.3<br>4.1.4                                                                                                    | JUMPER AND SWITCH SETTINGS.<br>Jumper Settings.<br>Power Source Jumper Settings.<br>Host 2 Shield Jumper Settings.<br>Source Chassis Grounding Jumper Settings.<br>ID-NET/Host 1 Shield Jumper Settings.                                                                                                    | 9<br>9<br>9<br>9<br>9<br>9                                                                        |
| <b>4</b><br>4.1<br>4.1.1<br>4.1.2<br>4.1.3<br>4.1.4<br>4.2                                                                                                    | JUMPER AND SWITCH SETTINGS.<br>Jumper Settings.<br>Power Source Jumper Settings.<br>Host 2 Shield Jumper Settings.<br>Source Chassis Grounding Jumper Settings.<br>ID-NET/Host 1 Shield Jumper Settings.<br>Network Bus Termination                                                                                                    | 9<br>9<br>9<br>9<br>9<br>10                                                                       |
| <b>4</b><br>4.1<br>4.1.1<br>4.1.2<br>4.1.3<br>4.1.4<br>4.2<br>4.2.1                                                                                                    | JUMPER AND SWITCH SETTINGS.<br>Jumper Settings.<br>Power Source Jumper Settings.<br>Host 2 Shield Jumper Settings.<br>Source Chassis Grounding Jumper Settings.<br>ID-NET/Host 1 Shield Jumper Settings.<br>Network Bus Termination.<br>ID-NET™ Termination.                                                                                                    | 9<br>9<br>9<br>9<br>10<br>10                                                                      |
| <b>4</b><br>4.1<br>4.1.2<br>4.1.3<br>4.1.4<br>4.2<br>4.2.1<br>4.2.1                                                                                                    | JUMPER AND SWITCH SETTINGS.<br>Jumper Settings.<br>Power Source Jumper Settings.<br>Host 2 Shield Jumper Settings.<br>Source Chassis Grounding Jumper Settings.<br>ID-NET/Host 1 Shield Jumper Settings.<br>Network Bus Termination.<br>ID-NET <sup>™</sup> Termination.<br>Host 1 RS485 HD Termination.                                                                                                    | 9<br>9<br>9<br>10<br>10<br>10                                                                     |
| <b>4</b><br>4.1<br>4.1.2<br>4.1.3<br>4.1.4<br>4.2<br>4.2.1<br>4.2.2<br>4.2.2<br>4.2.3                                                                                                    | JUMPER AND SWITCH SETTINGS.<br>Jumper Settings.<br>Power Source Jumper Settings.<br>Host 2 Shield Jumper Settings.<br>Source Chassis Grounding Jumper Settings.<br>ID-NET/Host 1 Shield Jumper Settings.<br>Network Bus Termination .<br>ID-NET <sup>™</sup> Termination .<br>Host 1 RS485 HD Termination .<br>Host 2 RS485 HD Termination .                                                                                                    | 9<br>9<br>9<br>10<br>10<br>10<br>11                                                               |
| <b>4</b><br>4.1<br>4.1.2<br>4.1.3<br>4.1.4<br>4.2<br>4.2.1<br>4.2.2<br>4.2.3<br>4.3                                                                                                    | JUMPER AND SWITCH SETTINGS<br>Jumper Settings<br>Power Source Jumper Settings<br>Host 2 Shield Jumper Settings<br>Source Chassis Grounding Jumper Settings<br>ID-NET/Host 1 Shield Jumper Settings<br>Network Bus Termination<br>ID-NET™ Termination<br>Host 1 RS485 HD Termination<br>Host 2 RS485 HD Termination<br>Network Parameter Selectors                                                                                                    | 9<br>9<br>9<br>10<br>10<br>10<br>11<br>11                                                         |
| <b>4</b><br>4.1<br>4.1.2<br>4.1.3<br>4.1.4<br>4.2<br>4.2.1<br>4.2.2<br>4.2.3<br>4.3<br>4.3.1                                                                                                    | JUMPER AND SWITCH SETTINGS.<br>Jumper Settings.<br>Power Source Jumper Settings.<br>Host 2 Shield Jumper Settings.<br>Source Chassis Grounding Jumper Settings.<br>ID-NET/Host 1 Shield Jumper Settings.<br>Network Bus Termination .<br>ID-NET <sup>™</sup> Termination .<br>Host 1 RS485 HD Termination .<br>Host 2 RS485 HD Termination .<br>Network Parameter Selectors.<br>Network Type Selection .                                                                                                    | 9<br>9<br>9<br>10<br>10<br>11<br>11<br>12<br>12                                                   |
| <b>4</b><br>4.1<br>4.1.2<br>4.1.3<br>4.1.4<br>4.2<br>4.2.1<br>4.2.2<br>4.2.1<br>4.2.2<br>4.3.1<br>4.3.1<br>4.3.2                                                                                                 | JUMPER AND SWITCH SETTINGS.<br>Jumper Settings.<br>Power Source Jumper Settings.<br>Host 2 Shield Jumper Settings.<br>Source Chassis Grounding Jumper Settings.<br>ID-NET/Host 1 Shield Jumper Settings.<br>Network Bus Termination .<br>ID-NET™ Termination .<br>Host 1 RS485 HD Termination .<br>Host 2 RS485 HD Termination .<br>Network Parameter Selectors.<br>Network Type Selection .<br>Network Address Selection .                                                                                                    | 9<br>9<br>9<br>10<br>10<br>11<br>11<br>12<br>12<br>13                                             |
| <b>4</b><br>4.1<br>4.1.2<br>4.1.3<br>4.1.4<br>4.2<br>4.2.1<br>4.2.2<br>4.2.2<br>4.2.3<br>4.3<br>4.3.1<br>4.3.2<br>4.3.3                                                                                          | JUMPER AND SWITCH SETTINGS<br>Jumper Settings<br>Power Source Jumper Settings<br>Host 2 Shield Jumper Settings<br>Source Chassis Grounding Jumper Settings<br>ID-NET/Host 1 Shield Jumper Settings<br>Network Bus Termination<br>ID-NET™ Termination<br>Host 1 RS485 HD Termination<br>Host 2 RS485 HD Termination<br>Network Parameter Selectors<br>Network Type Selection<br>Network Address Selection<br>Baudrate Selection                                                                                                    | 9<br>9<br>10<br>10<br>11<br>11<br>12<br>12<br>13<br>14                                            |
| <b>4</b><br>4.1<br>4.1.2<br>4.1.3<br>4.1.4<br>4.2<br>4.2.1<br>4.2.2<br>4.2.1<br>4.2.2<br>4.3.3<br>4.3.1<br>4.3.2<br>4.3.3<br>4.3.4                                                                               | JUMPER AND SWITCH SETTINGS.<br>Jumper Settings.<br>Power Source Jumper Settings.<br>Host 2 Shield Jumper Settings.<br>Source Chassis Grounding Jumper Settings.<br>ID-NET/Host 1 Shield Jumper Settings.<br>Network Bus Termination .<br>ID-NET™ Termination .<br>Host 1 RS485 HD Termination .<br>Host 2 RS485 HD Termination .<br>Network Parameter Selectors.<br>Network Type Selection .<br>Network Address Selection .<br>Baudrate Selection .<br>Write Protection Lock.                                                                                                    | 9<br>9<br>9<br>10<br>10<br>11<br>11<br>12<br>13<br>14<br>14                                       |
| <b>4</b><br>4.1<br>4.1.2<br>4.1.3<br>4.1.4<br>4.2<br>4.2.1<br>4.2.2<br>4.2.3<br>4.3<br>4.3.1<br>4.3.2<br>4.3.3<br>4.3.4<br><b>5</b>                                                                              | JUMPER AND SWITCH SETTINGS.<br>Jumper Settings.<br>Power Source Jumper Settings.<br>Host 2 Shield Jumper Settings.<br>Source Chassis Grounding Jumper Settings.<br>ID-NET/Host 1 Shield Jumper Settings.<br>Network Bus Termination.<br>ID-NET™ Termination.<br>Host 1 RS485 HD Termination.<br>Host 2 RS485 HD Termination.<br>Network Parameter Selectors.<br>Network Parameter Selectors.<br>Network Type Selection.<br>Baudrate Selection.<br>Baudrate Selection.<br>Write Protection Lock.<br>ELECTRICAL CONNECTIONS                                                                              | 9<br>9<br>9<br>10<br>10<br>11<br>12<br>12<br>13<br>14<br>14<br>14                                 |
| <b>4</b><br>4.1<br>4.1.2<br>4.1.3<br>4.1.4<br>4.2<br>4.2.1<br>4.2.2<br>4.2.3<br>4.3.1<br>4.3.2<br>4.3.3<br>4.3.4<br><b>5</b><br>5.1                                                                              | JUMPER AND SWITCH SETTINGS<br>Jumper Settings<br>Power Source Jumper Settings<br>Host 2 Shield Jumper Settings<br>Source Chassis Grounding Jumper Settings<br>ID-NET/Host 1 Shield Jumper Settings<br>Network Bus Termination<br>ID-NET™ Termination<br>Host 1 RS485 HD Termination<br>Host 2 RS485 HD Termination<br>Network Parameter Selectors<br>Network Parameter Selectors<br>Network Type Selection<br>Network Address Selection<br>Baudrate Selection<br>Write Protection Lock<br>System Wiring                                                                                                | <b>9</b><br>9<br>9<br>10<br>10<br>11<br>11<br>12<br>13<br>14<br>14<br>15                          |
| <b>4</b><br>4.1<br>4.1.2<br>4.1.3<br>4.1.4<br>4.2<br>4.2.1<br>4.2.2<br>4.2.1<br>4.2.2<br>4.3.3<br>4.3.1<br>4.3.2<br>4.3.3<br>4.3.4<br><b>5</b><br>5.1<br>5.2                                                     | JUMPER AND SWITCH SETTINGS                                                                                                    | <b>9</b><br>9<br>9<br>10<br>10<br>11<br>11<br>12<br>13<br>14<br>14<br><b>15</b><br>16             |
| <b>4</b><br>4.1<br>4.1.2<br>4.1.3<br>4.1.4<br>4.2.1<br>4.2.1<br>4.2.2<br>4.2.1<br>4.2.2<br>4.3.3<br>4.3.1<br>4.3.2<br>4.3.3<br>4.3.4<br><b>5</b><br>5.1<br>5.2<br>5.3                                            | JUMPER AND SWITCH SETTINGS<br>Jumper Settings.<br>Power Source Jumper Settings.<br>Host 2 Shield Jumper Settings.<br>Source Chassis Grounding Jumper Settings.<br>ID-NET/Host 1 Shield Jumper Settings.<br>Network Bus Termination<br>ID-NET™ Termination<br>Host 1 RS485 HD Termination<br>Host 2 RS485 HD Termination<br>Network Parameter Selectors.<br>Network Address Selection.<br>Baudrate Selection.<br>Write Protection Lock.<br>ELECTRICAL CONNECTIONS<br>System Wiring.<br>Power Supply.<br>Host Interfaces.                                                                                | <b>.</b> 9<br>9<br>9<br>10<br>10<br>11<br>11<br>12<br>13<br>14<br>14<br><b>15</b><br>16<br>17     |
| <b>4</b><br>4.1<br>4.1.2<br>4.1.3<br>4.1.4<br>4.2.1<br>4.2.2<br>4.2.1<br>4.2.2<br>4.2.3<br>4.3.1<br>4.3.2<br>4.3.3<br>4.3.4<br><b>5</b><br>5.1<br>5.2<br>5.3<br>5.3.1                                            | JUMPER AND SWITCH SETTINGS<br>Jumper Settings.<br>Power Source Jumper Settings.<br>Host 2 Shield Jumper Settings.<br>Source Chassis Grounding Jumper Settings.<br>ID-NET/Host 1 Shield Jumper Settings.<br>Network Bus Termination<br>ID-NET™ Termination<br>Host 1 RS485 HD Termination<br>Host 2 RS485 HD Termination<br>Network Parameter Selectors.<br>Network Parameter Selectors.<br>Network Address Selection.<br>Baudrate Selection.<br>Write Protection Lock.<br>ELECTRICAL CONNECTIONS<br>System Wiring.<br>Power Supply.<br>Host Interfaces.<br>Host 1 Interface.                           | <b>9</b><br>9<br>10<br>10<br>11<br>11<br>12<br>13<br>14<br>14<br>15<br>16<br>17<br>17             |
| <b>4</b><br>4.1<br>4.1.2<br>4.1.3<br>4.1.4<br>4.2.1<br>4.2.2<br>4.2.3<br>4.3.1<br>4.3.2<br>4.3.3<br>4.3.4<br><b>5</b><br>5.1<br>5.2<br>5.3<br>5.3.1<br>5.3.2                                                     | JUMPER AND SWITCH SETTINGS<br>Jumper Settings<br>Power Source Jumper Settings<br>Host 2 Shield Jumper Settings<br>Source Chassis Grounding Jumper Settings<br>ID-NET/Host 1 Shield Jumper Settings<br>Network Bus Termination<br>ID-NET <sup>™</sup> Termination<br>Host 1 RS485 HD Termination<br>Host 2 RS485 HD Termination<br>Network Parameter Selectors.<br>Network Parameter Selectors.<br>Network Address Selection<br>Baudrate Selection<br>Write Protection Lock.<br>ELECTRICAL CONNECTIONS<br>System Wiring.<br>Power Supply.<br>Host Interfaces.<br>Host 2 Interface<br>Host 2 Interface   | <b>.</b> 9<br>9<br>9<br>10<br>10<br>11<br>11<br>12<br>13<br>14<br>15<br>16<br>17<br>20            |
| <b>4</b><br>4.1<br>4.1.2<br>4.1.3<br>4.1.4<br>4.2.1<br>4.2.2<br>4.2.1<br>4.2.2<br>4.2.3<br>4.3.1<br>4.3.2<br>4.3.3<br>4.3.4<br><b>5</b><br>5.1<br>5.2<br>5.3.1<br>5.3.2<br>5.3.1<br>5.3.2<br>5.4                 | JUMPER AND SWITCH SETTINGS<br>Jumper Settings.<br>Power Source Jumper Settings<br>Host 2 Shield Jumper Settings<br>Source Chassis Grounding Jumper Settings<br>ID-NET/Host 1 Shield Jumper Settings<br>Network Bus Termination<br>ID-NET <sup>™</sup> Termination<br>Host 1 RS485 HD Termination<br>Host 2 RS485 HD Termination<br>Network Parameter Selectors.<br>Network Address Selection<br>Baudrate Selection<br>Write Protection Lock.<br>ELECTRICAL CONNECTIONS<br>System Wiring.<br>Power Supply.<br>Host Interfaces.<br>Host 2 Interface<br>Host 2 Interface<br>ID-NET <sup>™</sup> Interface | <b>9</b><br>9<br>100<br>101<br>111<br>1212<br>1314<br>14<br>15<br>16<br>17<br>2022                |
| <b>4</b><br>4.1<br>4.1.2<br>4.1.3<br>4.1.4<br>4.2.1<br>4.2.2<br>4.2.1<br>4.2.2<br>4.2.3<br>4.3.1<br>4.3.2<br>4.3.3<br>4.3.4<br><b>5</b><br>5.1<br>5.2<br>5.3<br>5.3.1<br>5.3.2<br>5.3.1<br>5.3.2<br>5.4<br>5.4.1 | JUMPER AND SWITCH SETTINGS<br>Jumper Settings                                                                                                    | <b>9</b><br>9<br>10<br>10<br>11<br>11<br>12<br>13<br>14<br>15<br>16<br>17<br>17<br>20<br>22<br>23 |

| 5.5                                                                                                    | Auxiliary Interface                                                                                                    | . 28                                          |
|----------------------------------------------------------------------------------------------------|----------------------------------------------------------------------------------------------------|-----------------------------------------------|
| 5.6                                                                                                    | Data Source Auxiliary Interface                                                                                                    | .29                                           |
| 5.7                                                                                                    | Inputs                                                                                                    | . 29                                          |
| 5.7.1                                                                                                    | External Trigger Input (Input 1)                                                                                                    | . 30                                          |
| 5.7.2                                                                                                    | Generic Input (Input 2)                                                                                                    | .31                                           |
| 5.8                                                                                                    | Outputs                                                                                                    | . 32                                          |
| 5.9                                                                                                    | Other I/O                                                                                                    | . 34                                          |
|                                                                                                    |                                                                                                    |                                               |
| 6                                                                                                    | TYPICAL LAYOUTS                                                                                                    | . 35                                          |
| 6.1                                                                                                    | General System Layout                                                                                                    | .35                                           |
| 6.2                                                                                                    | SC4000 ID-NET™ Multidata Master to Serial Host                                                                                                    | . 36                                          |
| 6.3                                                                                                    | SC4000 ID-NET™ Multidata Master to Serial Host and WebSentinel Supervisor                                                                                          | .37                                           |
| 6.4                                                                                                    | SC4000 ID-NET™ Multidata Master/Fieldbus Slave to Host Fieldbus Master                                                                                             | .38                                           |
| 65                                                                                                    | SC4000 ID-NET <sup>™</sup> Synchronized Master/Fieldbus Slave to Host Fieldbus Master                                                                              | .39                                           |
| 0.0                                                                                                    |                                                                                                    |                                               |
| 7                                                                                                    | INDICATOR LEDS                                                                                                    | .41                                           |
| 7<br>8                                                                                                    | INDICATOR LEDS                                                                                                    | .41                                           |
| 7<br>8<br>8 1                                                                                                    | INDICATOR LEDS DISPLAY AND KEYPAD                                                                                                    | . <b>41</b><br>. <b>42</b><br>42              |
| <b>7</b><br><b>8</b><br>8.1<br>8.2                                                                               | INDICATOR LEDS                                                                                                    | <b>41</b><br><b>42</b><br>42                  |
| <b>7</b><br><b>8</b><br>8.1<br>8.2<br>8.3                                                                        | INDICATOR LEDS                                                                                                    | <b>41</b><br><b>42</b><br>42<br>42<br>42      |
| <b>7</b><br><b>8</b><br>8.1<br>8.2<br>8.3<br>8.3                                                                 | INDICATOR LEDS                                                                                                    | <b>41</b><br><b>42</b><br>42<br>42<br>43      |
| <b>7</b><br><b>8</b><br>8.1<br>8.2<br>8.3<br>8.3.1<br>8.3.2                                                      | INDICATOR LEDS                                                                                                    | <b>41</b><br>42<br>42<br>42<br>43<br>44<br>44 |
| <b>8</b><br>8.1<br>8.2<br>8.3<br>8.3.1<br>8.3.2                                                                  | INDICATOR LEDS<br>DISPLAY AND KEYPAD<br>Keypad<br>Display<br>Display Messages<br>Backup And Restore Procedure<br>Example Messages                                  | <b>41</b><br>42<br>42<br>42<br>43<br>44<br>45 |
| <ul> <li>7</li> <li>8</li> <li>8.1</li> <li>8.2</li> <li>8.3</li> <li>8.3.1</li> <li>8.3.2</li> <li>9</li> </ul> | INDICATOR LEDS<br>DISPLAY AND KEYPAD<br>Keypad<br>Display<br>Display<br>Display Messages<br>Backup And Restore Procedure<br>Example Messages<br>TECHNICAL FEATURES | 41<br>42<br>42<br>43<br>43<br>44<br>45        |

# REFERENCES

# CONVENTIONS

This manual uses the following conventions:

"User" refers to anyone using a SC4000 ID-NET<sup>™</sup> controller.

"Controller" refers to the SC4000 ID-NET<sup>™</sup> controller.

"You" refers to the System Administrator or Technical Support person using this manual to install, configure, operate, maintain or troubleshoot a SC4000 ID-NET<sup>™</sup> controller.

# **REFERENCE DOCUMENTATION**

For further details refer to the SC4000 Help On Line, Host Interface Module Installation Manual, and specific Scanner Reference Manuals provided as supplementary documentation on CD-ROM.

# SERVICE AND SUPPORT

Datalogic provides several services as well as technical support through its website. Log on to **www.automation.datalogic.com** and click on the <u>links</u> indicated for further information including:

PRODUCTS

Search through the links to arrive at your product page where you can download specific **Manuals** and **Software & Utilities** 

- **Genius**<sup>™</sup> a utility program, which allows device configuration using a PC. It provides RS232 and Ethernet interface configuration.
- SERVICES & SUPPORT
  - Datalogic Services Warranty Extensions and Maintenance Agreements
  - Authorised Repair Centres
- <u>CONTACT US</u>

E-mail form and listing of Datalogic Subsidiaries

# COMPLIANCE

# **POWER SUPPLY**

#### This product is intended to be installed by Qualified Personnel only.

This device is intended to be supplied by a UL Listed NEC Class 2 power source.

Total power consumption is given by adding the SC4000 power consumption to that of all the devices powered through the SC4000 (optional reading device, P.S., I/O). Refer to the manual of the connected devices for details about minimum/maximum supply voltage and power consumption.

Each SC4000 supports only 1 optional reading device on the 25-pin connector + system accessories.

#### **CE COMPLIANCE**

AUTION

**Warning:** This is a Class A product. In a domestic environment this product may cause radio interference in which case the user may be required to take adequate measures.

#### FCC COMPLIANCE

Modifications or changes to this equipment without the expressed written approval of Datalogic could void the authority to use the equipment.

This device complies with PART 15 of the FCC Rules. Operation is subject to the following two conditions: (1) This device may not cause harmful interference, and (2) this device must accept any interference received, including interference which may cause undesired operation.

This equipment has been tested and found to comply with the limits for a Class A digital device, pursuant to part 15 of the FCC Rules. These limits are designed to provide reasonable protection against harmful interference when the equipment is operated in a commercial environment. This equipment generates, uses, and can radiate radio frequency energy and, if not installed and used in accordance with the instruction manual, may cause harmful interference to radio communications. Operation of this equipment in a residential area is likely to cause harmful interference in which case the user will be required to correct the interference at his own expense.

#### HANDLING

The SC4000 is designed to be used in an industrial environment and is built to withstand vibration and shock when correctly installed, however it is also a precision product and therefore before and during installation it must be handled correctly to avoid damage.

- avoid that the controller is dropped (exceeding shock limits).
- do not weld near the controller which can cause electrostatic, heat or display window damage.
- do not spray paint near the controller which can cause display window damage.

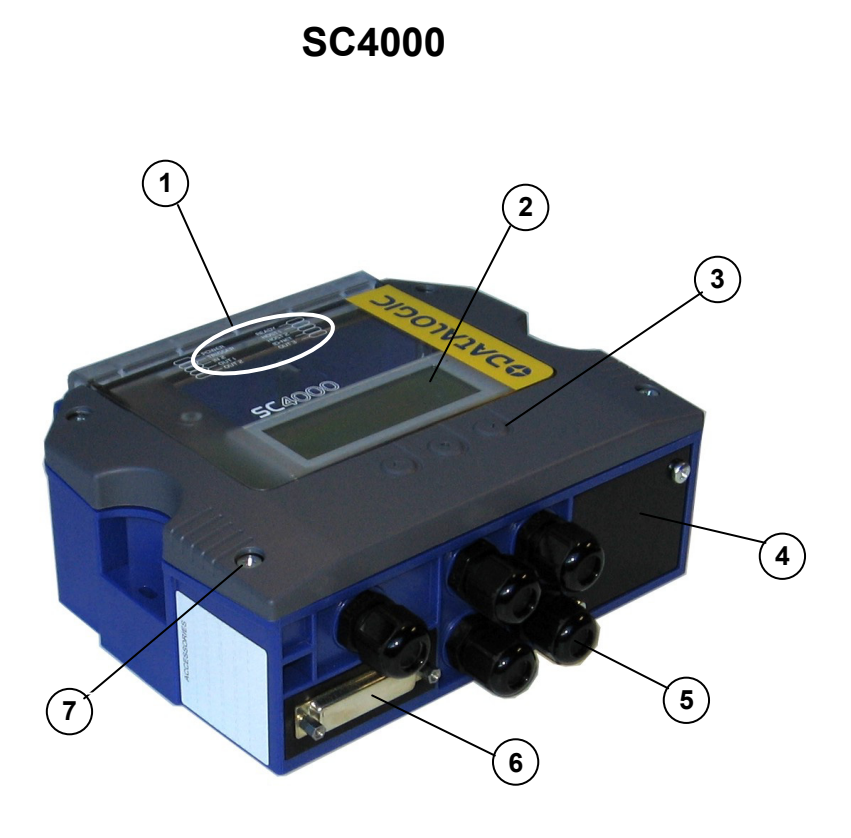

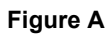

- (1) Indicator LEDs
- (2) Display 4x20 Characters
- 3 3-Key Keypad
- (4) Host Interface Module Panel
- (5) Compression Connectors (5)
- (6) IP65 protection cover when not using 25-pin Optional Passthrough Device Connector
- (7) Cover Screws (4)

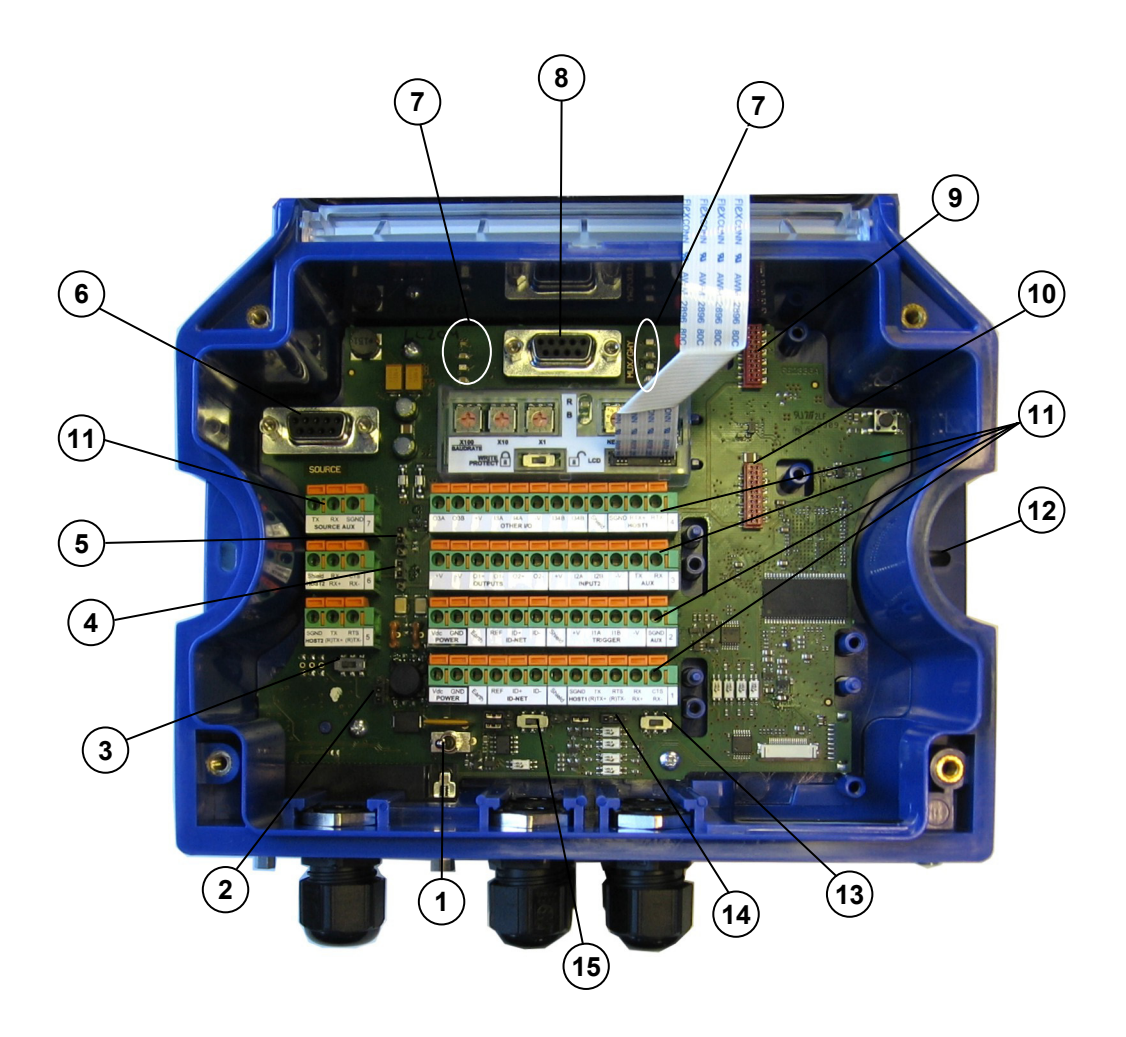

#### Figure B

- (1) Power Switch (ON/OFF)
- (2) Source Chassis Grounding Selector
- (3) Host 2 RS485 HD Termination Resistance
- 4 Host 2 Shield Selector
- (5) Power Source Selector
- 6 Data Source Port Connector
- Indicator LEDs
- (8) Auxiliary Port Connector
- (9) IP65 Host Interface Module Connector
- **10** Standard Host Interface Module Connector
- (1) Spring Clamp Terminal Blocks
- (12) Mounting Holes (2)
- 13 Host 1 RS485 HD Termination Resistance Switch
- (1) ID-NET/Host 1 Shield Selector
- 15 ID-NET Termination Resistance Switch

# **1 INTRODUCTION**

#### **1.1 PRODUCT DESCRIPTION**

SC4000 is an industrial controller designed for high speed data collection in an ID-NET<sup>™</sup> network of Datalogic Automation's 1D/2D code readers.

SC4000 offers high communication performance and connectivity to the most common fieldbus systems by means of a complete range of optional Host Interface modules.

#### Performance

SC4000 data concentrator offers high communication performance, excellent connectivity and advanced software tools for monitoring and control of data collection networks. Up to 31 readers can be connected to satisfy the most demanding applications. Through SC4000, a multi-station reading system can be realized in a very simple way.

The SC4000 unit collects data, monitors the status of the ID-NET<sup>™</sup> network and provides statistics.

#### Connectivity

A large number of communication interfaces are provided to satisfy all the most common demands. Three standard serial interfaces, always available, can be combined with a complete range of optional modules providing connectivity to standard Ethernet TCP/IP network or to the most common fieldbus systems.

#### Ease of Installation

Installation is simplified thanks to accessible through-holes for mounting screws with closed device. Optional adapters are available for fast fixing to Bosch profiles and DIN rail mounting. Moreover, the accessible spring clamps allow easy cabling operation.

#### Ease of Setup

SC4000 is easily programmed through Genius<sup>™</sup>, the multi-language SW configuration program that helps to automate and speed up the complete network configuration and calibration.

#### Ease of Maintenance

SC4000 allows complete monitoring of the network status, immediately providing useful information about performance and malfunctioning to users as well as to Datalogic WebSentinel<sup>™</sup>, the new surveillance software solution (available as an option) for the total remote control and monitoring of the readers.

WebSentinel<sup>™</sup> collects data from the SC4000 network through the optional Ethernet TCP/IP host interface module, immediately providing useful information about performance and malfunctioning as intuitive visual onscreen data also accessible through the Internet network. WebSentinel<sup>™</sup> allows remote data access through the most common Web browsers, as well as easy remote control, configuration and monitoring by means of the Genius<sup>™</sup> pass-through feature.

Basic diagnostic and statistic information is directly available in multiple languages (English, French, German, Italian and Japanese) on the backlit 4-lines display, while intuitive LEDS provide indications about the status of the device as well as of the entire network.

When quick and reliable replacement is needed, SC4000 takes advantage of the embedded Backup & Restore module. This memory unit allows complete configuration and environmental parameter backup for SC4000 and all connected devices, granting secure and rapid replacement of any code reader in the ID-NET<sup>™</sup> network.

#### **Industrial Features**

SC4000 features IP65 protection class and an operating temperature up to +50 °C (+122 °F).

#### Main Features

Some of the main features of this controller are given below:

- Industrial controller for high speed data collection from up to 31 reading stations
- ID-NET<sup>™</sup> interface for data collection network
- Open architecture allows comfortable connectivity to Ethernet TCP/IP, Profibus, DeviceNet, Ethernet/IP and other common networks
- Complete network monitoring, statistics and diagnostics through WebSentinel<sup>™</sup> software
- Multi-language Display and Keypad for easy network monitoring and diagnostics
- Embedded Backup and Restore feature to minimize plant downtime
- 10 to 30 VDC Power Supply
- Power, Communication and I/O LED indicators and convenient Power on/off switch
- Multi-language Genius<sup>™</sup> SW tool allows rapid network configuration
- Device Programming: Windows-based SW (Genius™) via Serial or Ethernet link, Serial Host Mode Programming sequences
- Flexible mounting and simplified wiring to speed up the installation
- IP65 rated industrial design

#### Applications

SC4000 ID-NET<sup>™</sup> controller has been developed for use in numerous industries like:

- Automated Warehousing
- Work-in-progress Control
- Product Traceability and Quality Control

# 1.2 ACCESSORIES

| Name   | Description                 | Part Number |
|--------|-----------------------------|-------------|
| BM200  | Ethernet TCP/IP Module STD  | 93ACC1851   |
| BM210  | Ethernet TCP/IP Module IP65 | 93ACC1852   |
| BM300  | Profibus Module STD         | 93ACC1810   |
| BM310  | Profibus Module IP65        | 93ACC1811   |
| BM400  | DeviceNet Module IP65       | 93ACC1814   |
| BM500  | Ethernet/IP Module STD      | 93ACC1812   |
| BM510  | Ethernet/IP Module IP65     | 93ACC1813   |
| BM520  | Ethernet/IP Module IP54     | 93ACC1840   |
| BM600  | CANopen Module STD          | 93ACC1815   |
| BM700  | Profinet Module STD         | 93ACC1816   |
| BM1100 | CC-Link Module STD          | 93ACC1845   |
| BM1200 | Modbus TCP STD              | 93ACC1848   |
| BM1210 | Modbus TCP IP65             | 93ACC1849   |
| BA100  | DIN Rail Adapters           | 93ACC1821   |
| BA200  | Bosch Adapters              | 93ACC1822   |
| BA900  | Two Cable Glands Panel      | 93ACC1847   |

SC4000 can be equipped with optional accessories as follows:

# **1.3 SUPPORTED READING DEVICES**

The following reading devices can be connected as Slave nodes in an ID-NET<sup>™</sup> network through a passive CBX100 connection box having SC4000 as the ID-NET<sup>™</sup> Master.

| ID-NET™                     | Linear Scanners |                   |                   | 2D Re       | eaders      |
|-----------------------------|-----------------|-------------------|-------------------|-------------|-------------|
| Full-Speed                  | DS2100N NSC     | DS2400N NSC       | DS4800            | Matrix 200™ | Matrix 400™ |
| Low-Speed *<br>(sw v. 6.62) | DS6300          | DS6400<br>DS8100A | DX6400<br>DX8200A |             |             |

Any <u>serial device</u> (Hand-Held Reader, 6K, 8KA Scanner, Matrix-2000<sup>™</sup>, etc.), can be connected through a CBX800 Gateway for Full-Speed ID-NET<sup>™</sup> compatibility with SC4000. See the CBX800 Gateway Installation Manual for details.

For 6K and 8KA Series devices, the software update Package 6.62 allows the 6K/8KA readers to work in a 57.6 Kbps (Low-Speed) ID-NET<sup>™</sup> network through a passive CBX100 connection box as Slaves. This requires the entire ID-NET<sup>™</sup> network to be configured with this baudrate.

# 2 INSTALLATION

2

# 2.1 PACKAGE CONTENTS

Verify that the SC4000 and all the parts supplied with the equipment are present and intact when opening the packaging; the list of parts includes:

- □ SC4000 ID-NET<sup>™</sup> Controller with IP65 25-pin protection cover
- **Quick Reference Guide**
- Mounting screws and washers (2)
- □ SC4000 Configuration CD-ROM

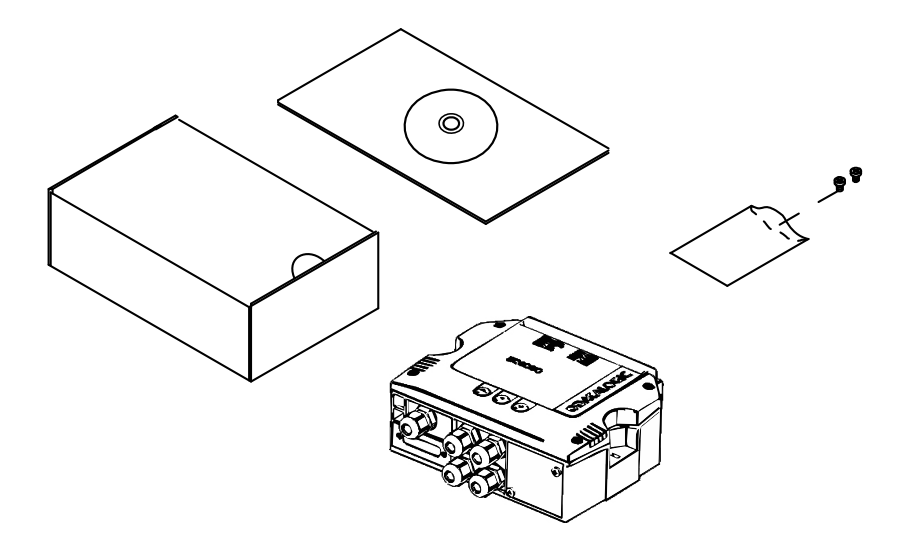

# 2.2 OVERALL DIMENSIONS

The diagram below gives the overall dimensions of the SC4000 and shows the two mounting through-holes.

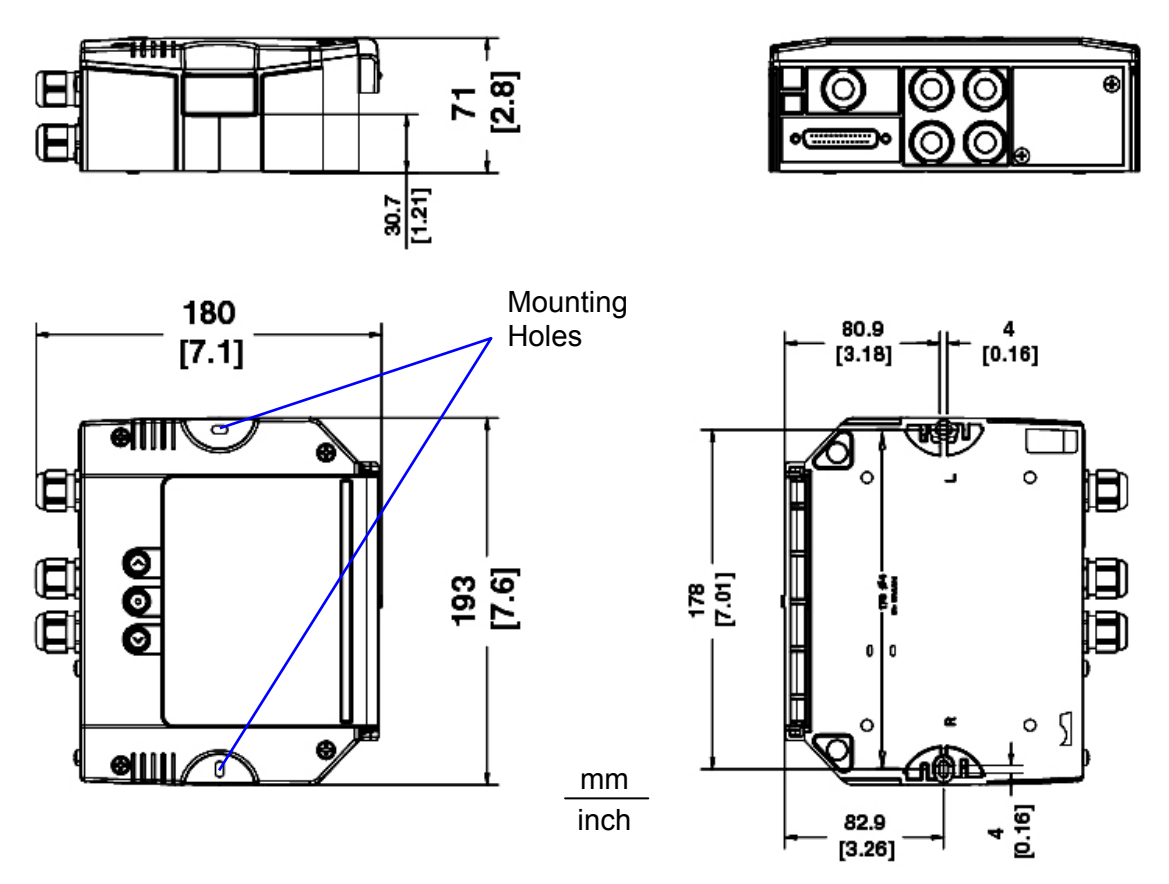

Figure 1 - Overall Dimensions

5

# 2.3 MECHANICAL INSTALLATION

SC4000 can be mounted to various wooden or plastic surfaces using two self-threading screws (3.9 x 45 mm) and washers.

Mounting to other surfaces such as concrete walls or metallic panels requires appropriate user-supplied parts (screws, screw anchors, nuts, etc).

SC4000 can also be mounted to a DIN rail or a Bosch Frame using the following mounting accessories: BA100 (93ACC1821), BA200 (93ACC1822).

### 2.4 OPENING THE SC4000

To install the SC4000 or during normal maintenance, it is necessary to open it by unscrewing the four cover screws:

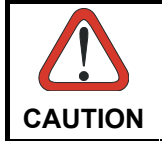

The SC4000 must be disconnected from the power supply during this operation.

# 2.5 ACCESS TO INTERNAL PARTS

To make installation and replacement easier, the SC4000 is made up of three parts:

- 1) the body of the device containing all electronic components and optional boards
- 2) the transparent removable cover for inspection and for easy access to spring clamps and internal modules
- 3) the removable front connector panel providing easy access to the serial and optional interface modules

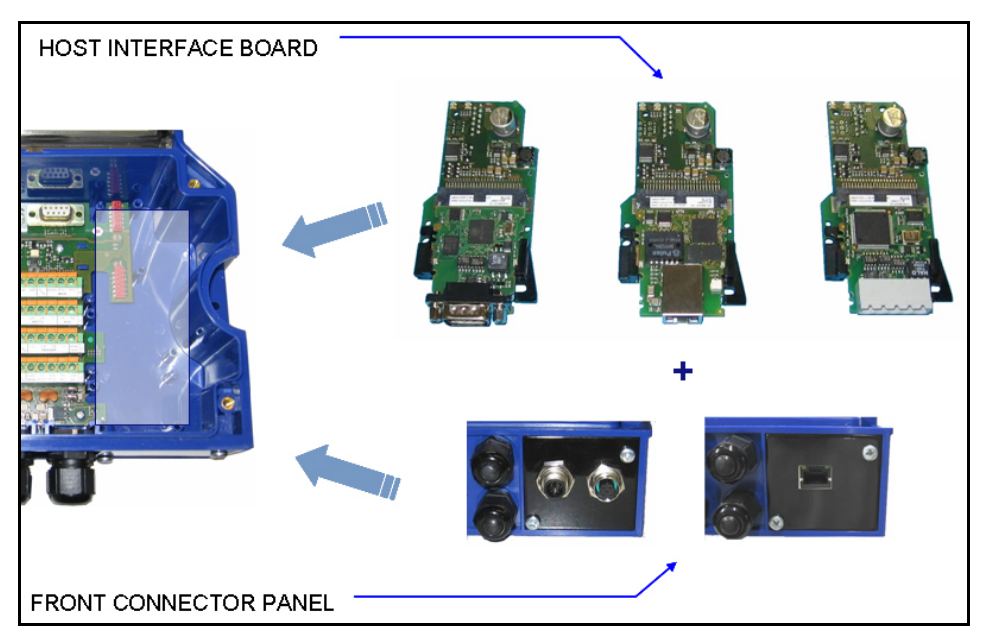

Figure 2 – SC4000 Front Connector Panel

# **3 PINOUT**

| Group                           | Name   | Function                                  |                                  |                    |  |  |  |
|---------------------------------|--------|-------------------------------------------|----------------------------------|--------------------|--|--|--|
| -                               | Vdc    | Power Supply Inpu                         | it Voltage +                     |                    |  |  |  |
| Input Power                     | GND    | Power Supply Input Voltage -              |                                  |                    |  |  |  |
| -                               | Earth  | Protection Earth Ground                   |                                  |                    |  |  |  |
|                                 | +V     | Power Source – External Trigger           |                                  |                    |  |  |  |
| External Trigger                | I1A    | External Trigger A (polarity insensitive) |                                  |                    |  |  |  |
| Input                           | I1B    | External Trigger B                        | (polarity insensitive            | ;)                 |  |  |  |
| •                               | -V     | Power Reference – External Trigger        |                                  |                    |  |  |  |
|                                 | +V     | Power Source – In                         | puts                             |                    |  |  |  |
| <b>.</b>                        | 12A    | Input 2A (polarity                        | insensitive)                     |                    |  |  |  |
| Generic Input                   | 12B    | Input 2B (polarity insensitive)           |                                  |                    |  |  |  |
|                                 | -V     | Power Reference -                         | Power Reference - Inputs         |                    |  |  |  |
|                                 | +V     | Power Source – O                          | utputs                           |                    |  |  |  |
|                                 | -V     | Power Reference -                         | - Outputs                        |                    |  |  |  |
|                                 | 01+    | Output 1+                                 | outputo                          |                    |  |  |  |
| Outputs                         | 01-    | Output 1-                                 |                                  |                    |  |  |  |
|                                 | 02+    | Output 2+                                 |                                  |                    |  |  |  |
|                                 | 02-    | Output 2-                                 |                                  |                    |  |  |  |
|                                 | 02-    | Output 24 (polarity                       | v inconsitivo)                   |                    |  |  |  |
|                                 | O3B    | Output 3R (polarit                        | y insensitive)                   |                    |  |  |  |
|                                 | +\/    | Power Source - O                          | Output 3B (polarity insensitive) |                    |  |  |  |
| Other I/O                       | 137    | Power Source – Other I/O                  |                                  |                    |  |  |  |
|                                 |        | Input 3A (polarity insensitive)           |                                  |                    |  |  |  |
|                                 |        | Power Poference                           | Othor I/O                        | in connector only) |  |  |  |
|                                 | -V     | Fower Reference – Other 1/O               |                                  |                    |  |  |  |
|                                 |        | Auviliary Interface                       | TY                               |                    |  |  |  |
| Auxiliary                       |        |                                           |                                  |                    |  |  |  |
| Interface <sup>(1)</sup>        |        | Auxiliary Interface RX                    |                                  |                    |  |  |  |
|                                 |        |                                           |                                  |                    |  |  |  |
|                                 |        |                                           |                                  |                    |  |  |  |
|                                 | ישו    | ID-NET <sup>IM</sup> network              |                                  |                    |  |  |  |
| Notwork                         | Shield | ID-INE I THE INOIR -                      |                                  |                    |  |  |  |
| Data Sourco                     |        | Data Source Aux                           |                                  |                    |  |  |  |
| Dala Source<br>Auviliary        |        | Data Source Aux                           |                                  |                    |  |  |  |
| Interface <sup>(2)</sup>        |        | Data Source Aux I                         | V/<br>Pafaranca                  |                    |  |  |  |
|                                 |        | PS232                                     | RS/85ED                          | <b>PS/85HD</b>     |  |  |  |
|                                 |        | TY                                        | TY+                              | RTY+               |  |  |  |
|                                 |        | PTS                                       |                                  |                    |  |  |  |
| Host 1 Interface <sup>(3)</sup> |        |                                           | *DV+                             |                    |  |  |  |
|                                 |        |                                           | ΓΛ <sup>+</sup><br>*DV           |                    |  |  |  |
|                                 |        |                                           |                                  | SCND               |  |  |  |
|                                 |        | BE333                                     |                                  |                    |  |  |  |
|                                 |        | <b>K3232</b>                              | К340ЭГD<br>Т∨⊥                   |                    |  |  |  |
|                                 |        |                                           |                                  |                    |  |  |  |
| Host 2 Interface (4)            |        | RIO<br>DV                                 | <u>/</u> -<br>*DV                | K17-               |  |  |  |
|                                 |        |                                           | КЛТ<br>*DV                       |                    |  |  |  |
|                                 |        |                                           |                                  |                    |  |  |  |
|                                 |        | SGND                                      | SGND                             | SGND               |  |  |  |

\* Do not leave floating, see Reading Device Reference Manual for connection details.

<sup>(1)</sup> The Auxiliary Interface group is connected to the 9-pin Auxiliary connector and is used for configuring the SC4000 parameters through Genius<sup>™</sup>, the multilanguage software tool.

<sup>(2)</sup> The Data Source Auxiliary group is connected to the 9-pin Data Source connector and is used for configuring the reading device parameters through Genius<sup>™</sup>, the multilanguage software tool.

<sup>(3)</sup> Host 1 Interface is for data transmission to Host.

<sup>(4)</sup> Host 2 Interface is for data transmission to Host or Data Source for additional reading device in Pass Through (e.g. Hand Held Reader).

The input power signals Vdc, GND and Earth as well as the network signals REF, ID+, IDand Shield; and RTX+, RTX- and SGND are repeated to facilitate system cabling. In this way the power and network busses can enter and exit the SC4000 from different spring clamps but be physically connected together.

- Connect SC4000 Protection Earth (Earth) to a good earth ground.
- Connect the reading device chassis to earth ground through the jumper, (default setting, seeFigure 4).
- Connect the Network Cable Shield (Shield) to Filtered Earth through the jumper (default setting, see Figure 3).

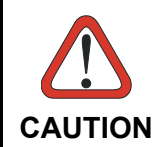

NOTE

Do not connect to the Host 1 Interface spring clamp terminals if using Host Interface Modules (Fieldbus and non Fieldbus).

# 4 JUMPER AND SWITCH SETTINGS

# 4.1 JUMPER SETTINGS

### 4.1.1 Power Source Jumper Settings

For most applications input power is provided by connecting to the dedicated spring clamp connectors inside the SC4000.

However SC4000 may accept power from the connected reading device through the 25-pin Data Source connector. This is useful, for example, to pass power to connected accessories such as Encoder and Presence Sensor from DX8200A VAC models or 6K/8K scanners powered directly through the network. See the relative reading device Reference Manual for details.

To power SC4000 from the data source, the power source jumper must be placed in the "power from device" position as indicated in Figure 3.

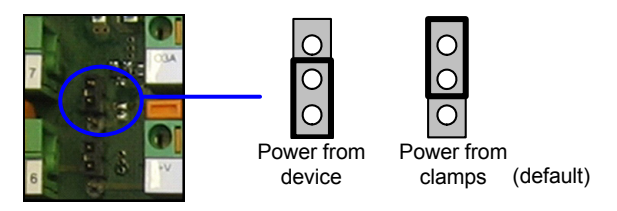

Figure 3 - Power Source Jumper Settings

# 4.1.2 Host 2 Shield Jumper Settings

The Host Interface 2 shield (Shield) can be connected to Earth Ground (Earth) either directly or through a filter circuit. If the jumper is left open, the network cable shield (Shield) is floating.

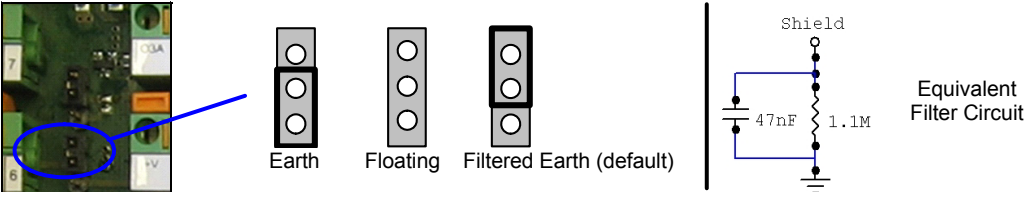

Figure 4 - Host 2 Shield Jumper Settings

# 4.1.3 Source Chassis Grounding Jumper Settings

The data source chassis grounding method can be selected by positioning a jumper (see Figure 5). In this way the reading device chassis can be connected to earth ground (only if pin Earth is connected to a good earth ground). For all reading devices except 6K/8K, the chassis can alternatively be connected to the power supply ground signal (GND) or it can be left floating but, in this case, the jumper must be removed. For 6K or 8K scanners the chassis is internally connected to GND.

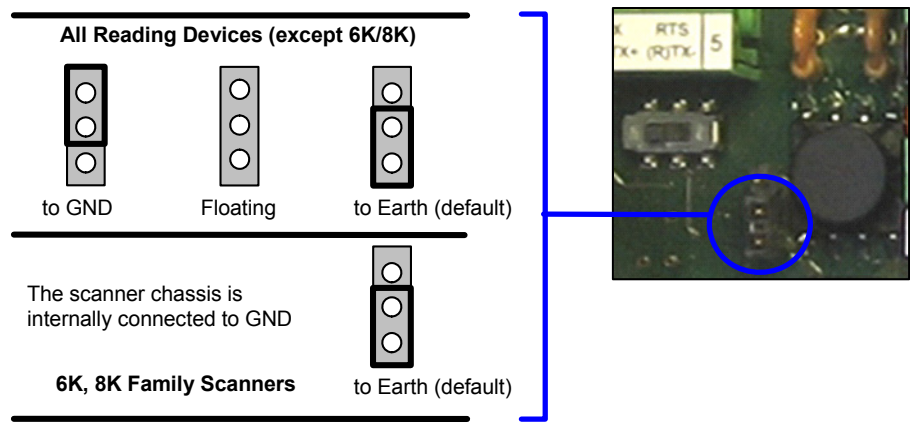

Figure 5 – Chassis Grounding

# 4.1.4 ID-NET/Host 1 Shield Jumper Settings

The Network shield (Shield) can be connected to Earth Ground (Earth) either directly or through a filter circuit. If the jumper is left open, the network cable shield (Shield) is floating.

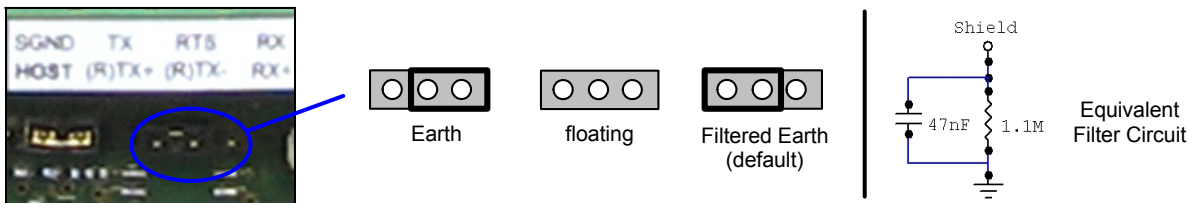

Figure 6 - ID-NET/Host 1 Shield Jumper Settings

### 4.2 NETWORK BUS TERMINATION

#### 4.2.1 ID-NET<sup>™</sup> Termination

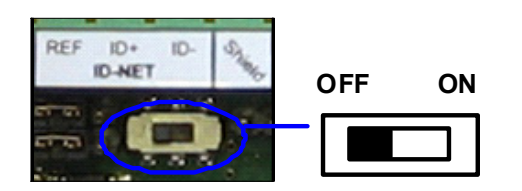

Figure 7 – ID-NET<sup>™</sup> Termination Resistance Switch

The ID-NET<sup>™</sup> termination resistance switch enables or disables the insertion of the bus termination resistor for ID-NET<sup>™</sup> network applications.

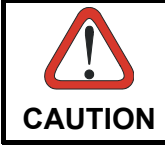

In ID-NET<sup>™</sup> network applications the termination resistor must be enabled ONLY on the first and last devices of the chain. On all the other devices this resistor MUST NOT be enabled (OFF).

# 4.2.2 Host 1 RS485 HD Termination

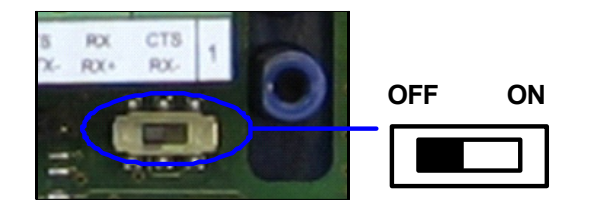

Figure 8 – Host 1 RS485 HD Termination Resistance Switch

The Host 1 RS485 HD termination resistance switch enables or disables the insertion of the bus termination resistor for RS485 Half Duplex Multidrop applications.

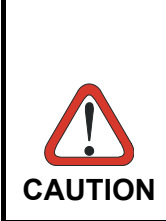

In Multiplexer applications the termination resistor must be enabled ONLY on the last device of the chain, the farthest away from the Multiplexer (assuming the Multiplexer is the first device of the chain). **On all the other devices this resistor MUST be OFF (disabled).** 

This switch must also be OFF (disabled) when Host Interface Modules are used.

# 4.2.3 Host 2 RS485 HD Termination

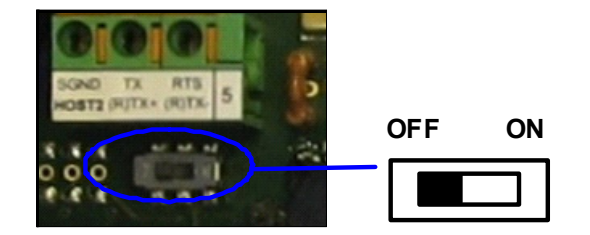

Figure 9 – Host 2 RS485 HD Termination Resistance Switch

The Host 2 RS485 HD termination resistance switch enables or disables the insertion of the bus termination resistor for RS485 Half Duplex Multidrop applications.

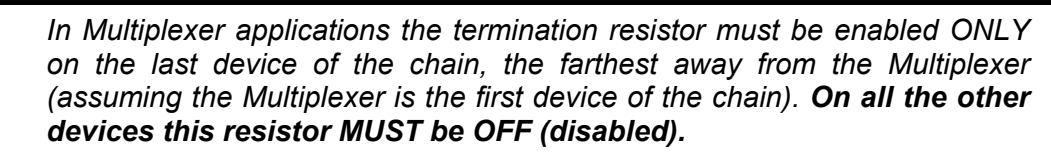

CAUTION

This switch must also be OFF (disabled) when Fieldbus Modules are used.

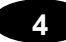

### 4.3 NETWORK PARAMETER SELECTORS

The integrated backup and restore module provides four rotary switches which allow easy manual selection of network parameters.

As shown in Figure 10, the Net Type rotary switch allows Network Type selection, while three dedicated rotary switches (X1, X10, X100) can be used for manually selecting Addressing and Baud Rate.

The backup and restore module also includes an additional slide switch which allows write protection for security purposes.

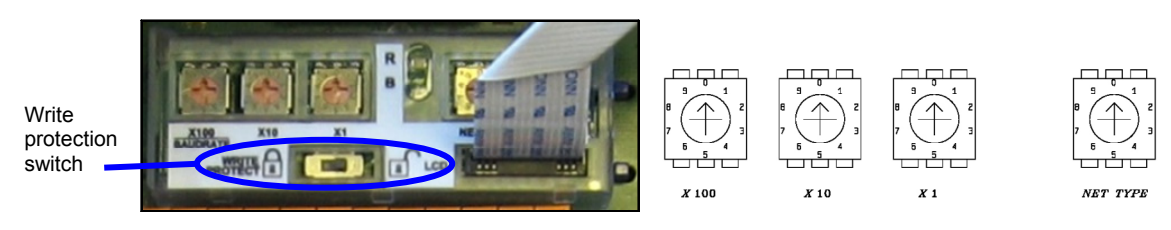

Figure 10 – Network Parameter Selectors

#### 4.3.1 Network Type Selection

The network type depends on the application layout and installed accessories.

| Net Type Switch                                              |
|--------------------------------------------------------------|
| 0 = None (no network present)                                |
| 1 = Ethernet/IP                                              |
| 2 = Profibus                                                 |
| 3 = DeviceNet                                                |
| 4 = CC-Link                                                  |
| 5 = Profinet                                                 |
| 6 = CANopen                                                  |
| 7 = Software Configuration Controlled Host Interface Network |
| 8 = ID-NET™ Slave Synchronized                               |
| 9 = ID-NET™ Slave Multidata                                  |

The Net Type selector switch allows setting the ID-NET<sup>™</sup> network:

- ID-NET<sup>™</sup> Masters communicating with the Host through the main serial interface, and all other non network applications must be set to **None (0)**.
- ID-NET<sup>™</sup> Slaves must be set to **Slave Synchronized (8)** or **Slave Multidata (9)** depending on the ID-NET<sup>™</sup> network Topology Role (same as Master).

Through the SC4000, several types of accessory Host Interface Modules are available to connect the SC4000 ID-NET Master to a Host network as a Slave node of that network. Note: ID-NET™ Slaves (positions 8 and 9) exclude Host network configuration.

The Net Type switch settings (1 - 6) assign the Host network type through the hardware switch; the Node Address is assigned by the Network Address Selection switches. <u>These</u> settings override the software configuration and therefore when used, **must** match the actual Host Interface Module.

The Net Type switch setting **Software Configuration Controlled Host Interface Network** (7) allows the Host network type and Node Address to be set through the software configuration program; <u>the hardware switches are ignored</u>. This position is valid for all the Host network types including Module types that have no hardware switch position (i.e. Modbus TCP or Ethernet TCP/IP).

#### 4.3.2 Network Address Selection

X100 X10 X1

Figure 11 – Address Selection Switches

Hardware network address selection is provided for rapid installation of ID-NET<sup>™</sup> networks and for some of the Host Interface Modules. These switch settings are read at each powerup or reset, and <u>override software configuration settings</u> except where specified otherwise. Valid address selection depends on the network type:

#### Ethernet/IP and Profinet

The Ethernet IP or Profinet address refers to the last three digits of the IP address (i.e. 172.16.11.xxx). The valid selection range is from 000 to 255. Address selections outside of this range are not accepted by the network.

#### **IP Addressing**

There are a few special switch settings that allow the software to determine the IP address for Ethernet IP and Profinet interfaces. These settings correspond to the *IP Addressing* parameter in Genius<sup>TM</sup>.

- 777 = Remote Assignment through the IPConfig application available on the reader CD-ROM.
- 888 =Static Assignment set manually through Genius™
- 999 = set through a DHCP server

#### Profibus

The valid selection range for the Profibus address is from 000 to 126. Address selections outside of this range are not accepted. Address 126 is a special address which allows the Profibus Master, through software, to set the node address in the range from 000 to 125.

#### DeviceNet

The valid selection range for the DeviceNet address is from 00 to 64. Address selections outside of this range are not accepted. The x100 switch is ignored. Address 64 is a special address which allows the DeviceNet Master, through software, to set the node address in the range from 00 to 63.

#### CC-Link

The valid selection range for the CC-Link address is from 01 to 64. Address selections outside of this range are not accepted. The x100 switch is ignored. See the Help On-Line *Node Address* parameter for address restrictions.

#### CANopen

The valid selection range for the CANopen address is from 001 to 128. Address selections outside of this range are not accepted. Address 128 is a special address which allows the CANopen Master, through software, to set address and baud rate.

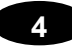

#### ID-NET™

The valid selection range for the ID-NET<sup>™</sup> Slave addresses is from 01 to 31. Address selections outside of this range are not accepted by the ID-NET<sup>™</sup> network. The x100 switch in this case refers to the ID-NET<sup>™</sup> baudrate.

#### 4.3.3 Baudrate Selection

#### The Host network baudrates cannot be set through the baudrate switches.

In the special case where SC4000 is used as an ID-NET<sup>™</sup> network Slave, the ID-NET<sup>™</sup> baudrate is selected through the baudrate switch and must match the Master ID-NET<sup>™</sup> baudrate. The settings are:

| ID-NET™ Baudrate Switch                                                                                                    |                |               |  |
|----------------------------------------------------------------------------------------------------|----------------|---------------|--|
| - Country of Country of Country o | 0 = 19200 Baud | 5 = 500 kBaud |  |
| COLUMN TO A                                                                                                    | 1 = 38400 Baud | 6 = 1 MBaud   |  |
|                                                                                                    | 2 = 57600 Baud | 7 = Reserved  |  |
|                                                                                                    | 3 = 125 kBaud  | 8 = Reserved  |  |
| X100<br>BAUDRATE                                                                                                    | 4 = 250 kBaud  | 9 = Reserved  |  |

#### 4.3.4 Write Protection Lock

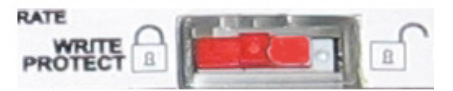

Figure 12 – Write Protection

A write protection switch is provided to protect configuration data from being inadvertently overwritten. When this switch is in the lock position, the Backup function is not available (data cannot be written to the backup memory) and a diagnostic warning message will be shown on the display. The Restore function is available.

# **5 ELECTRICAL CONNECTIONS**

#### 5.1 SYSTEM WIRING

The connection and wiring procedure for SC4000 is described as follows:

- 1) Open the SC4000 by unscrewing the four cover screws.
- 2) Verify that the SC4000 power switch is off (see Figure 14).
- 3) Unscrew the compression connectors and pass all the system cables through them into the SC4000 housing.
- 4) To connect the power and input/output signals:
  - Prepare the individual wires of the system cables by stripping the insulation back approximately 1 cm.
  - Using a device such as a screwdriver, push down on the lever directly next to the clamp (see Figure 13).
  - Insert the wire into the clamp and release the lever.

The wire will now be held in the spring clamp.

5) Tighten the compression connector nuts so that the internal glands seal around the cables.

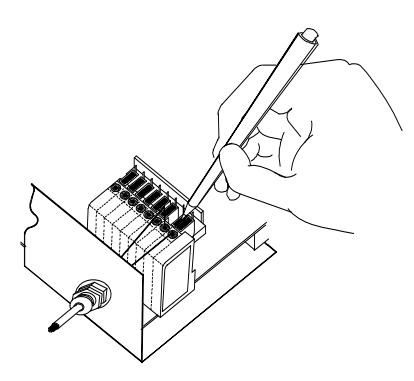

Figure 13 - System Cable Connections

Flexible stranded wire should be used and must meet the following specifications.

All positions: 24 - 16 AWG 0.2 - 1.5 mm<sup>2</sup>

The SC4000 spring clamp connector pinouts are indicated in this chapter and in the Pinout table in chapter 3.

# 5.2 POWER SUPPLY

Power is supplied to the SC4000 through the Vdc and GND pins provided on the spring clamp connector.

The power switch (see Figure 14) switches the power supply ON or OFF for both the SC4000 and any optional device powered through the 25-pin connector.

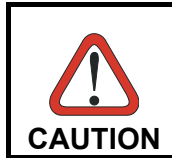

The power switch does not control power to the Vdc/GND, +V/-V spring clamps, therefore any devices connected to these signals (i.e. external trigger, encoder, etc.), are live and are not protected from polarity inversion. Disconnect the power supply when working inside the SC4000.

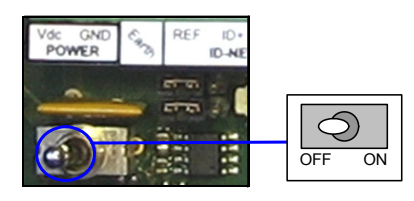

Figure 14 - Power Switch ON/OFF Positions

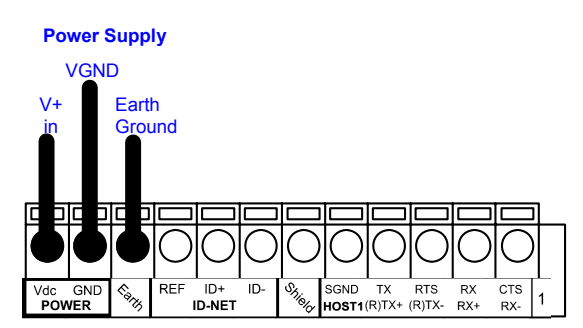

Figure 15 - Power Supply Connections

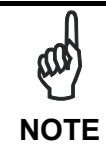

Vdc is electrically connected to +V, just as GND is electrically connected to -V. This is useful for supplying external trigger, inputs and outputs from the SC4000 power source, however +V and -V signals should not be used as power supply inputs to the SC4000.

#### The power supply must be between 10 and 30 Vdc only.

In special cases SC4000 can alternatively accept power through the 25-pin connector (see par. 4.1.1 for jumper settings).

# 5.3 HOST INTERFACES

SC4000 offers two serial interfaces in order to meet any connectivity requirement:

- Host 1 Interface : RS232/RS485 software selectable and optoisolated for data transmission to Host.
- Host 2 Interface : RS232/RS485 software selectable for data transmission to Host or Data Source for additional reading device in Pass Through (for example a Hand Held Reader).

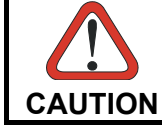

Do not connect to the Host 1 Interface spring clamp terminals if using Host Interface Modules (Fieldbus and non Fieldbus) with the SC4000.

The signals relative to the following serial interface types are available on the SC4000 spring clamp terminal blocks.

The host serial interface types and their line parameters (baud rate, data bits, etc.) can be defined by the user via Genius<sup>™</sup> software. The RS485 half duplex is automatically set whenever MUX32 communication protocol is enabled. For more details refer to the "Communication Settings" section in the Help On Line.

Details regarding the connections and use of the interfaces are given in the next paragraphs.

#### 5.3.1 Host 1 Interface

#### **RS232** Interface

The RS232 interface can be used for connection to the host computer to transmit code data.

The following pins are used for RS232 interface connection:

| Pinout | Function        |
|--------|-----------------|
| TX     | Transmit Data   |
| RX     | Receive Data    |
| RTS    | Request To Send |
| CTS    | Clear To Send   |
| SGND   | Signal Ground   |

It is always advisable to use shielded cables. The overall maximum cable length must be less than 15 m (49.2 ft).

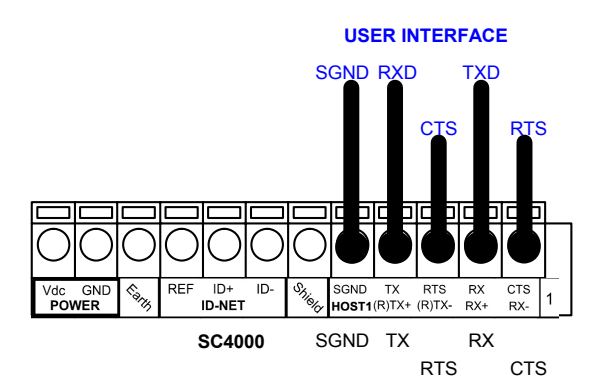

Figure 16 – RS232 Host Interface Connections Using Hardware Handshaking

The RTS and CTS signals control data transmission and synchronize the connected devices.

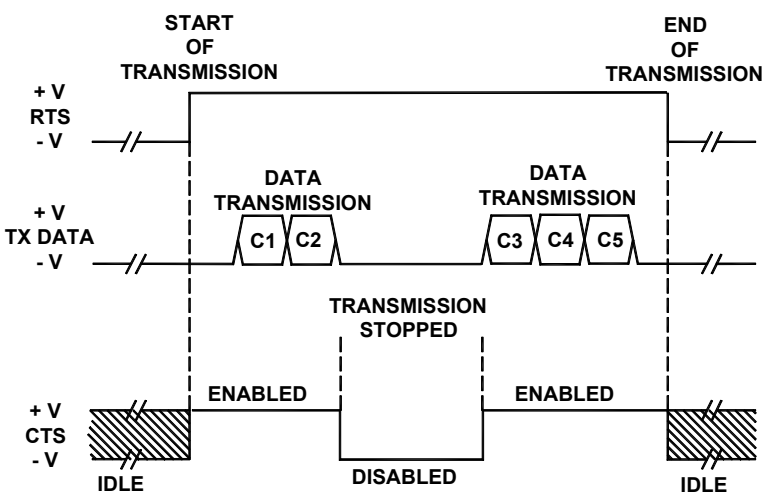

Figure 17 - RS232 Control Signals

If the RTS/CTS handshaking protocol is enabled, the SC4000 activates the RTS output to indicate a message is to be transmitted. The receiving unit activates the CTS input to enable the transmission.

#### **RS485 Full-Duplex Interface**

The RS485 full-duplex (5 wires + shield) interface is used for non-polled communication protocols in point-to-point connections over longer distances (max 1200 m / 3940 ft) than those acceptable for RS232 communications or in electrically noisy environments.

The pinout table follows:

| Pinout | Function              |
|--------|-----------------------|
| TX+    | RS485 Transmit Data + |
| RX+    | RS485 Receive Data +  |
| TX-    | RS485 Transmit Data - |
| RX-    | RS485 Receive Data -  |
| SGND   | Signal Ground         |

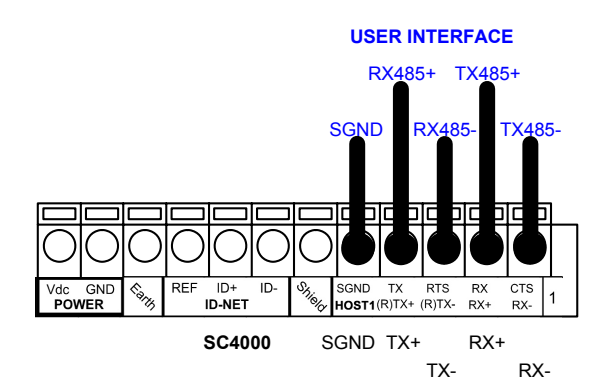

Figure 18 - RS485 Full-duplex Connections

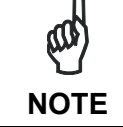

For applications that do not use RX485 signals, do not leave these lines floating but connect them to SGND as shown below.

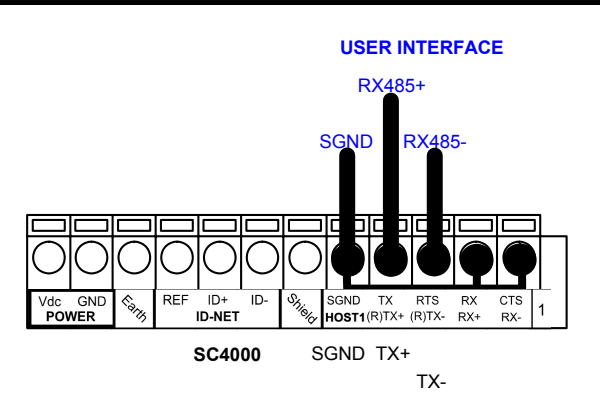

Figure 19 - RS485 Full-duplex Connections using Only TX Signals

### **RS485 Half-Duplex Interface**

The RS485 half-duplex (3 wires + shield) interface is used for polled communication protocols.

It can be used for Multidrop connections with a Datalogic MX4000 Multiplexer, exploiting a proprietary protocol based on polled mode called MUX32 protocol, where a master device polls slave devices to collect data.

| Pinout | Function                      |
|--------|-------------------------------|
| RTX+   | RS485 Receive/Transmit Data + |
| RTX-   | RS485 Receive/Transmit Data - |
| SGND   | Signal Ground                 |

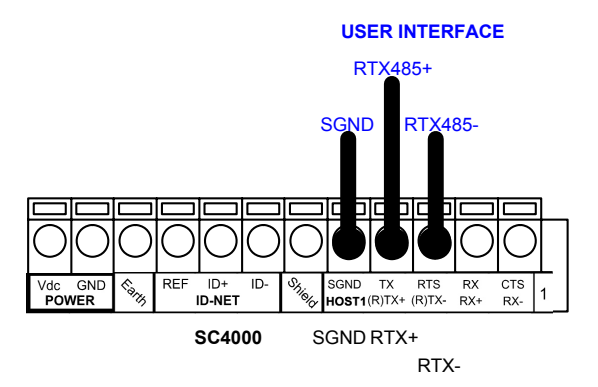

Figure 20 - RS485 Half-duplex Connections

This interface is forced by software when the protocol selected is MUX32 communication protocol.

In a Multiplexer layout, the Multidrop address must also be set via serial channel by the Genius<sup>™</sup> utility or by the Host Programming Mode.

#### 5.3.2 Host 2 Interface

The Host 2 port can be used for full RS232/RS485 connectivity to an alternative Host computer, It is software selectable and optoisolated.

#### **RS232 Interface**

The following pins are used for RS232 interface connections:

| Pinout | Function        |
|--------|-----------------|
| ТХ     | Transmit Data   |
| RX     | Receive Data    |
| RTS    | Request To Send |
| CTS    | Clear To Send   |
| SGND   | Signal Ground   |

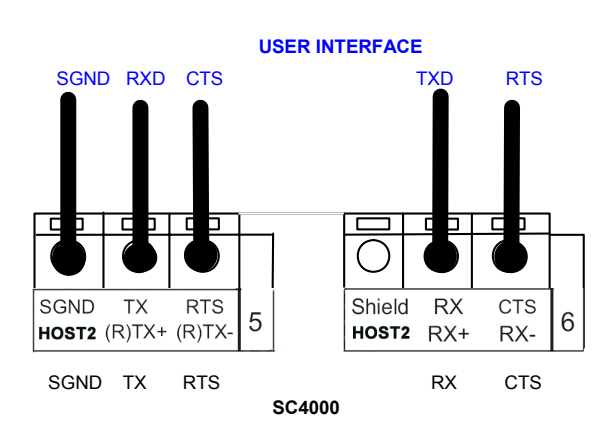

Figure 21 – RS232 Data Source Interface Connections

### **RS485 Full-Duplex Interface**

The following pins are used for RS485 Full-duplex interface connections:

| Pinout | Function              |
|--------|-----------------------|
| TX+    | RS485 Transmit Data + |
| RX+    | RS485 Receive Data +  |
| TX-    | RS485 Transmit Data - |
| RX-    | RS485 Receive Data -  |
| SGND   | Signal Ground         |

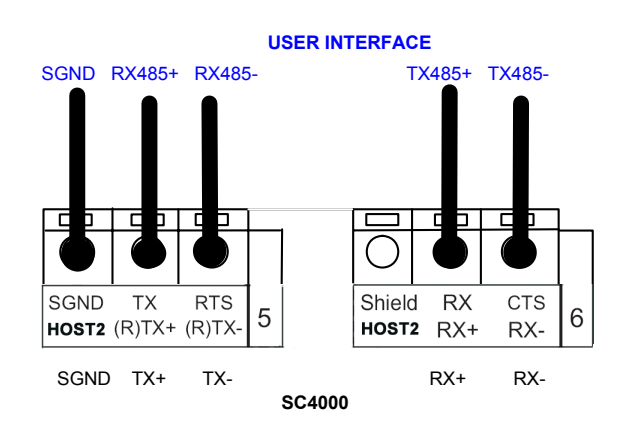

#### Figure 22 - RS485 Full-duplex Connections

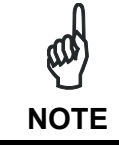

For applications that do not use RX485 signals, do not leave these lines floating but connect them to SGND as shown below.

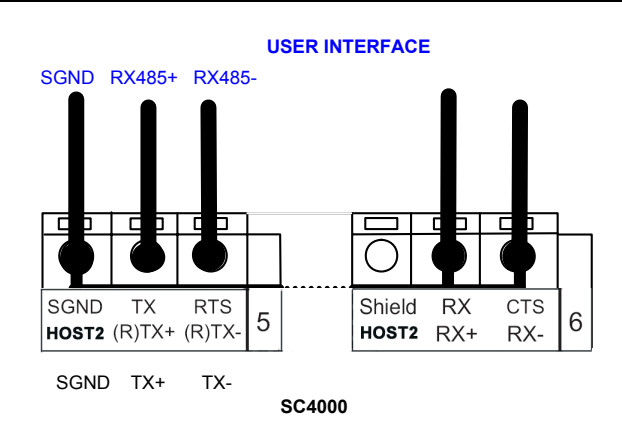

Figure 23 - RS485 Full-duplex Connections using Only TX Signals

# **RS485 Half-Duplex Interface**

The following pins are used for RS485 Half-duplex interface connections:

| Pinout | Function                      |
|--------|-------------------------------|
| RTX+   | RS485 Receive/Transmit Data + |
| RTX-   | RS485 Receive/Transmit Data - |
| SGND   | Signal Ground                 |

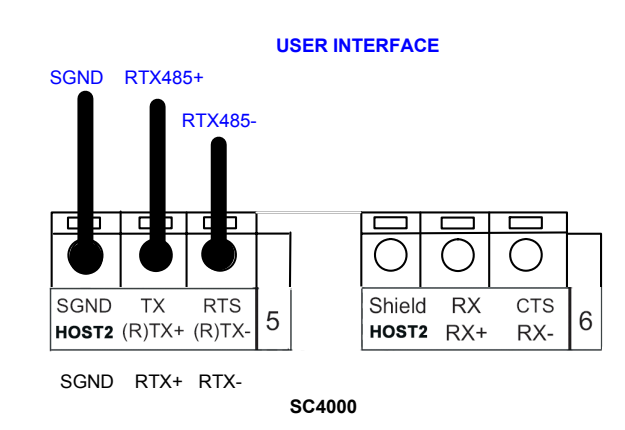

Figure 24 - RS485 Half-duplex Connections

#### 5.4 ID-NET™ INTERFACE

SC4000 features an optoisolated ID-NET<sup>™</sup> high speed interface up to 1 Mbps (500 Kbps default).

The following pins are used for connection:

| Pinout | Function             |
|--------|----------------------|
| Shield | Network Cable Shield |
| ID+    | ID-NET™ network +    |
| ID-    | ID-NET™ network -    |
| REF    | Network Reference    |

#### 5.4.1 ID-NET<sup>™</sup> Cables

The following instructions are referred to Figure 26, Figure 27 and Figure 28.

• The general cable type specifications are: CAT5 twisted pair + additional CAT5 twisted pair, shielded cable AWG 24 (or AWG 22) stranded flexible.

We recommend using DeviceNet cables (drop or trunk type) to the following reference standards:

AN50325 – IEC 62026 UL STYLE 2502 80°C 30V

- Cable Shield MUST be connected to earth ground ONLY at the Master.
- NEVER use ID-NET<sup>™</sup> cable shield as common reference.
- The ID-NET<sup>™</sup> max cable length depends on the baudrate used, (see the Baudrate Table below).
- For Common Power Connections use only 2 wires (ID+ and ID-).
  - DC Voltage Power cable (Vdc GND) should be handled as a signal cable (i.e. do not put it together with AC cable):
  - Wire dimensioning must be checked in order to avoid voltage drops greater than 0.8 Volts.
  - Cable should lie down as near as possible to the ID-NET<sup>™</sup> cable (avoiding wide loops between them).
- Device's chassis may be connected to earth.
- Network inside the same building.

| Baudrate Table |          |          |          |       |
|----------------|----------|----------|----------|-------|
| Baud Rate      | 125 kbps | 250 kbps | 500 kbps | 1Mbps |
| Cable Length   | 1200 m   | 900 m    | 700 m    | *     |

\* Application dependent, contact your Datalogic Automation representative for details.

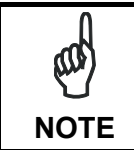

The default ID-NET<sup>™</sup> baudrate is 500 kbps. Lower ID-NET<sup>™</sup> baudrates allow longer cable lengths. The baudrate is software configurable by authorized Datalogic Automation personnel only.

# 5.4.2 ID-NET™ Response Time

The following figure shows the response time of the ID-NET<sup>™</sup> network. This time is defined as the period between the Trigger activation and the beginning of data transmission to the Host.

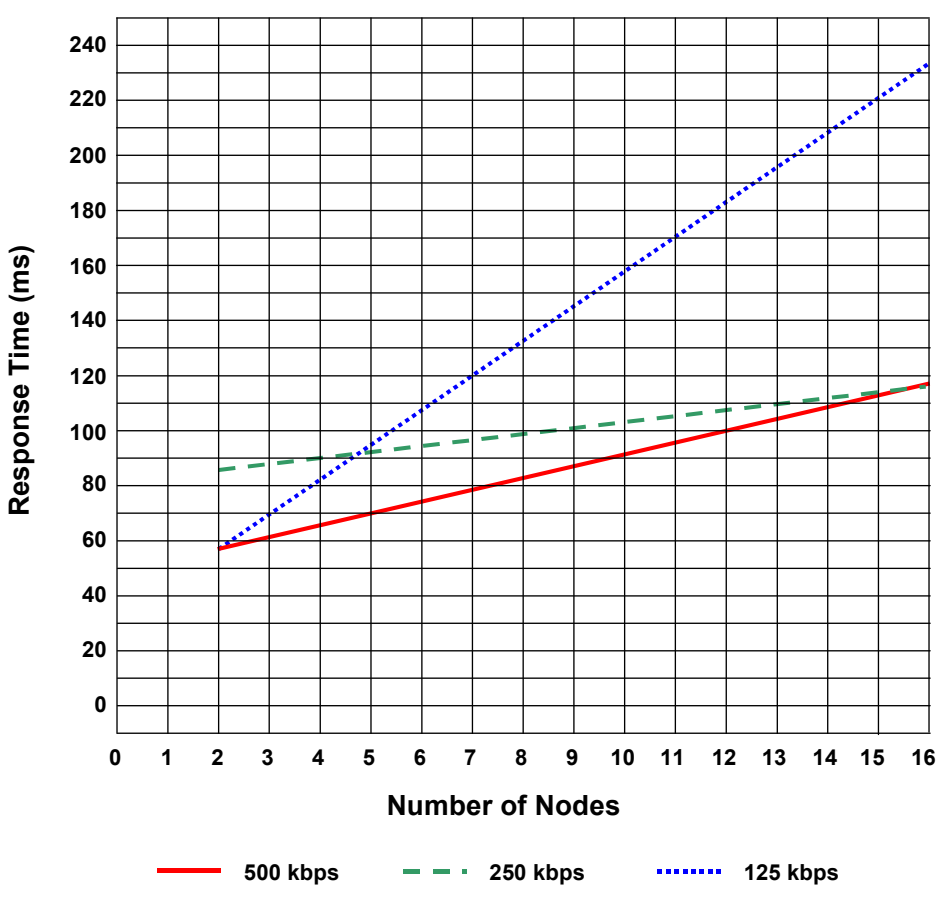

#### Max ID-NET<sup>™</sup> Response Time

Figure 25 – ID-NET™ Response Time

#### **CONDITIONS:**

- ID-NET<sup>™</sup> M/S Synchronized layout
- message length = 50 bytes per node

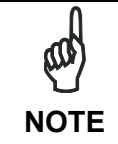

The network must be properly terminated in the first and last device of the network. This is done by setting the ID-NET<sup>™</sup> Termination Resistance Switch in the SC4000 to ON.

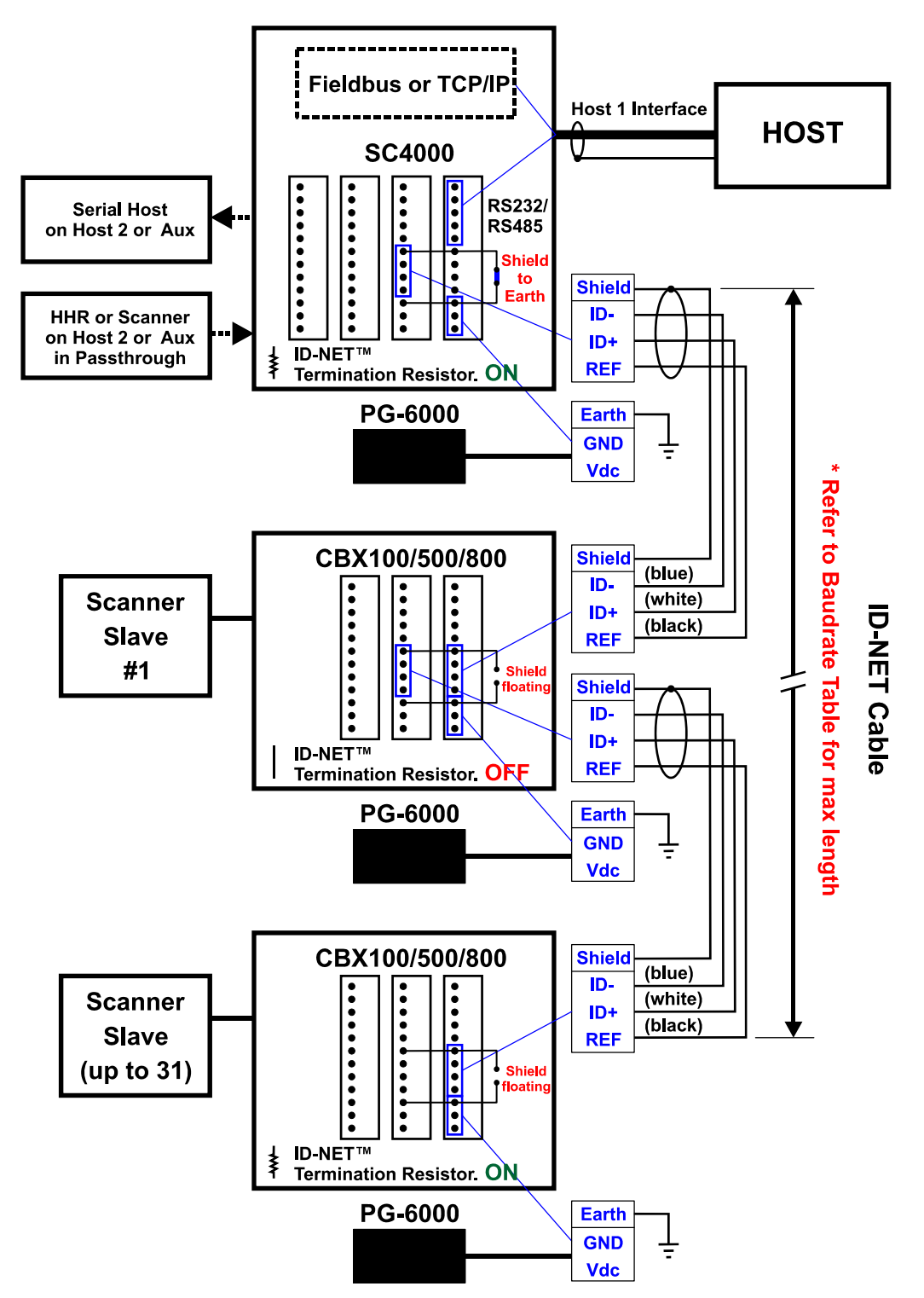

Figure 26 – ID-NET™ Network Connections with isolated power blocks

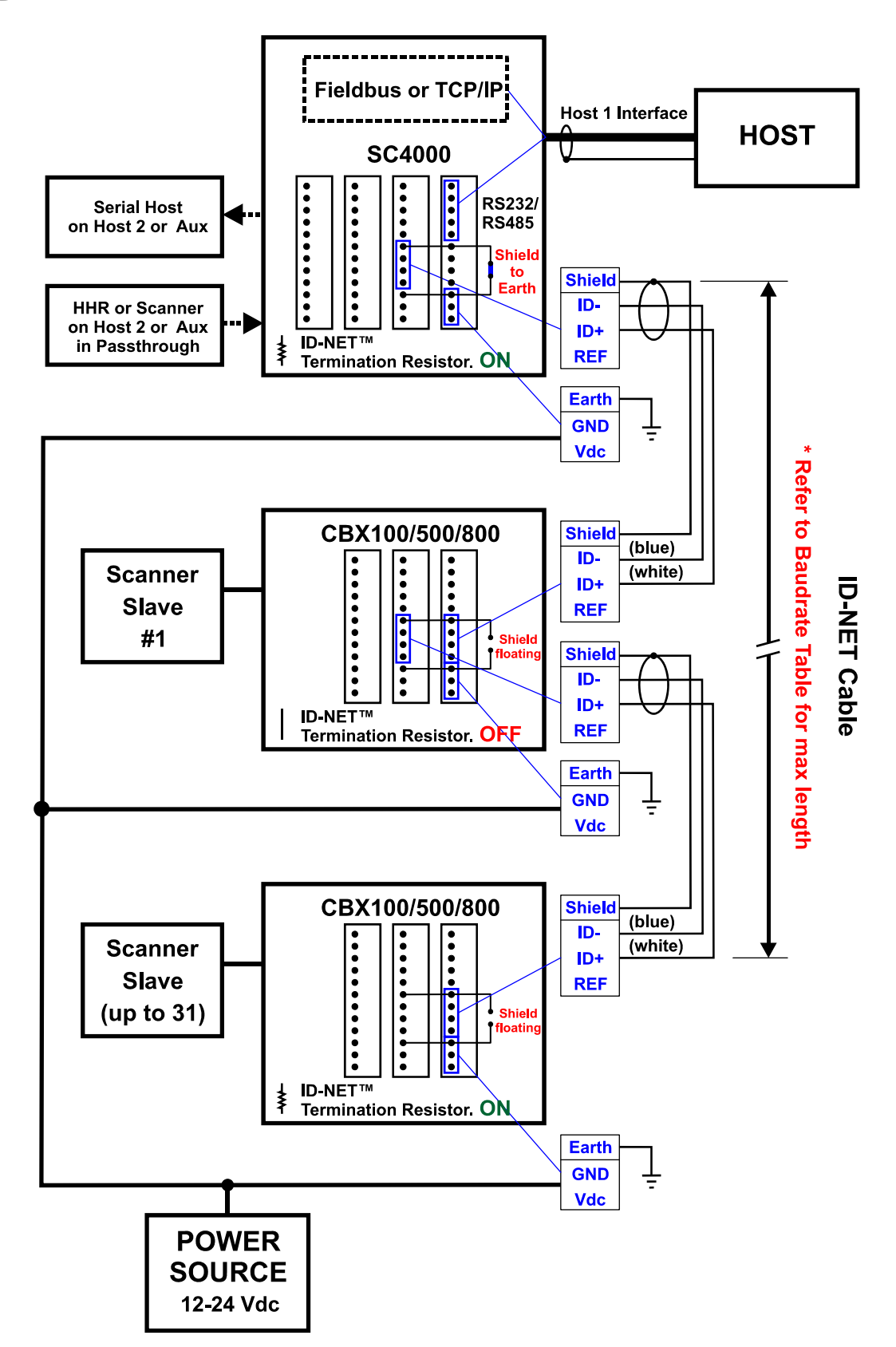

Figure 27 - ID-NET™ Network Connections with Common Power Branch Network

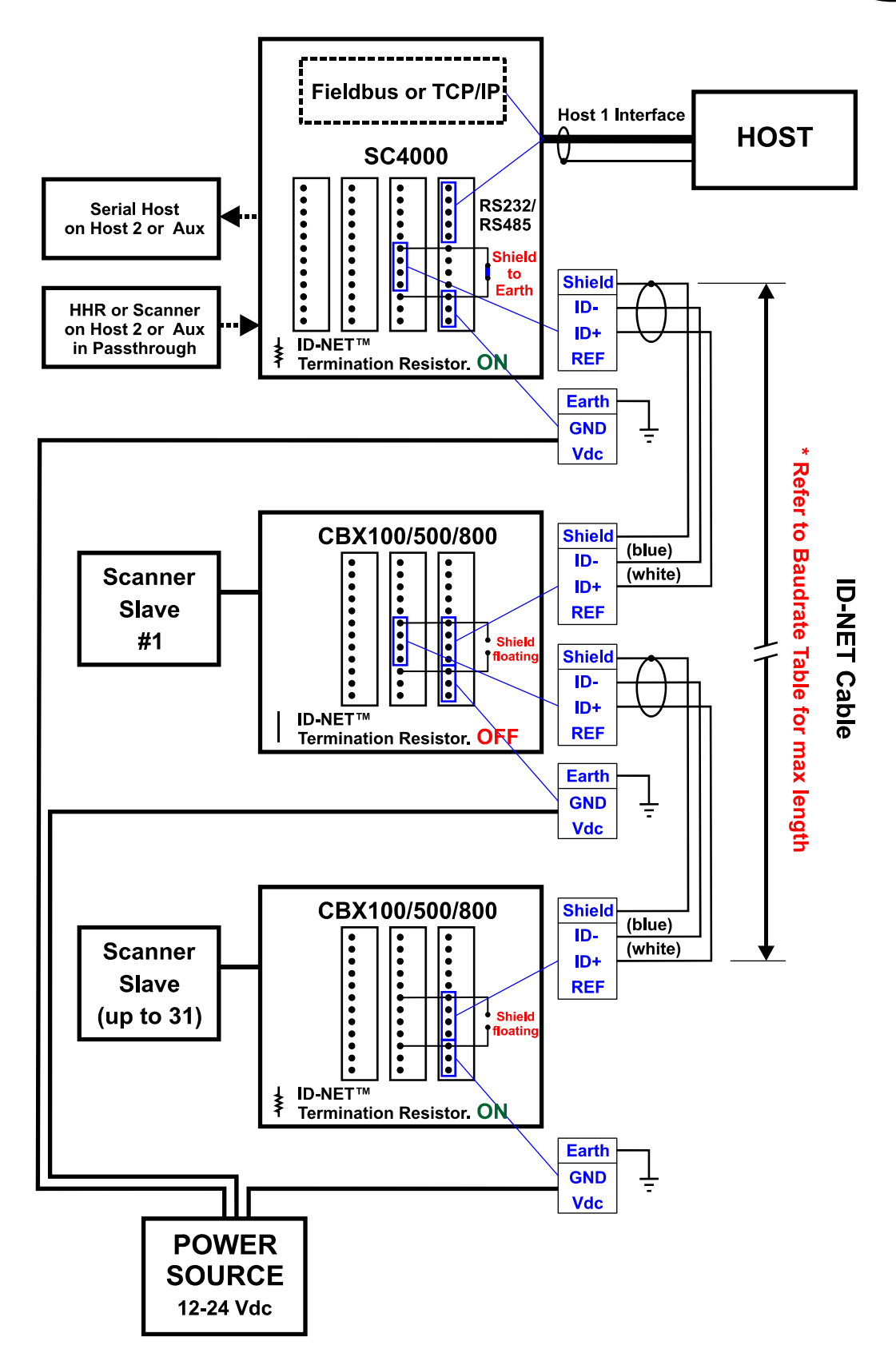

Figure 28 – ID-NET™ Network Connections with Common Power Star Network

#### 5.5 AUXILIARY INTERFACE

All SC4000s have an RS232 auxiliary interface available on the 9-pin connector below, which can be linked to another host computer or an external system. This interface is mainly used for SC4000 configuration through Genius<sup>™</sup>, the multilanguage software tool. Diagnostics and program downloading can be performed from this interface.

Connections can be made to a PC or Laptop using a straight through cable or a USB-RS232 converter.

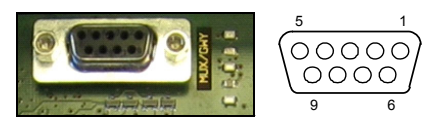

Figure 29 - 9-pin D-Sub Female Connector

With reference to the 9-pin connector of Figure 29, the following pins are used to connect the RS232 auxiliary interface:

| Pin              | Name | Function                          |
|------------------|------|-----------------------------------|
| 2                | ТХ   | Auxiliary Interface Receive Data  |
| 3                | RX   | Auxiliary Interface Transmit Data |
| 5                | SGND | Signal Ground                     |
| 1, 4, 6, 7, 8, 9 |      | N.C.                              |

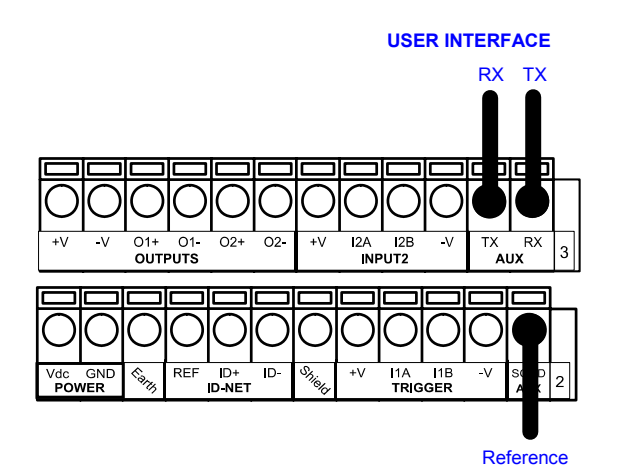

Figure 30 - RS232 Auxiliary Interface Connections

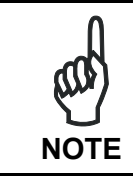

Do not connect the Aux Interface to the SC4000 spring clamp connectors and the 9-pin connector simultaneously.

# 5.6 DATA SOURCE AUXILIARY INTERFACE

The Data Source Auxiliary Interface available on the 9-pin connector below can be used for configuration through Genius<sup>™</sup> of an optional external reading device connected through the 25-pin connector.

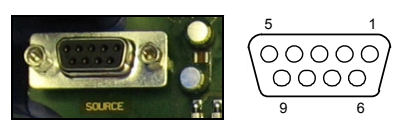

Figure 31 - 9-pin D-Sub Female Connector

With reference to the 9-pin connector of Figure 31, the following pins are used to connect the Data Source Auxiliary Interface:

| Pin              | Name | Function                                |
|------------------|------|-----------------------------------------|
| 2                | TX   | Data Source Aux Interface Receive Data  |
| 3                | RX   | Data Source Aux Interface Transmit Data |
| 5                | SGND | Signal Ground                           |
| 1, 4, 6, 7, 8, 9 |      | N.C.                                    |

#### USER INTERFACE

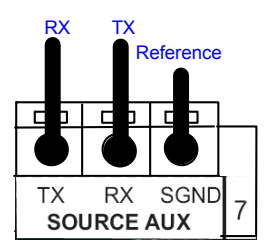

Figure 32 – Data Source Auxiliary Interface Connections

### 5.7 INPUTS

There are two optocoupled polarity insensitive inputs available on the SC4000: Input 1 (External Trigger Input) and Input 2, a generic input. These inputs are typically used when SC4000 is an ID-NET Master in a Synchronized network.

These inputs are optocoupled and can be driven by both NPN and PNP type commands.

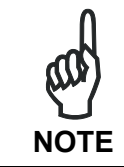

Polarity insensitive inputs assure full functionality even if pins A and B are exchanged.

# 5.7.1 External Trigger Input (Input 1)

5

CAUTION

The connections are indicated in the following diagram:

| Pinout | Function                                  |
|--------|-------------------------------------------|
| +V     | Power Source - External Trigger           |
| I1A    | External Trigger A (polarity insensitive) |
| I1B    | External Trigger B (polarity insensitive) |
| -V     | Power Reference - External Trigger        |

#### EXTERNAL TRIGGER INPUT CONNECTIONS USING READING DEVICE POWER

Power is available directly to the Input Device, independently from the Power Supply Switch inside the SC4000.

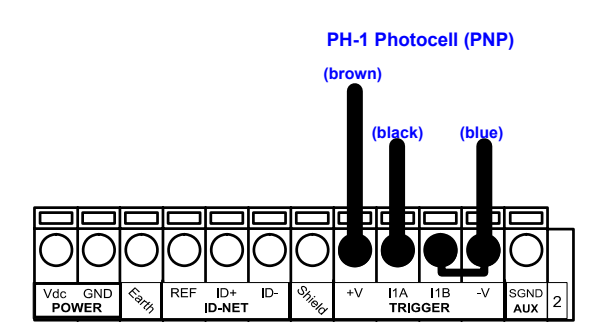

Figure 33 – PH-1 External Trigger Using SC4000 Power

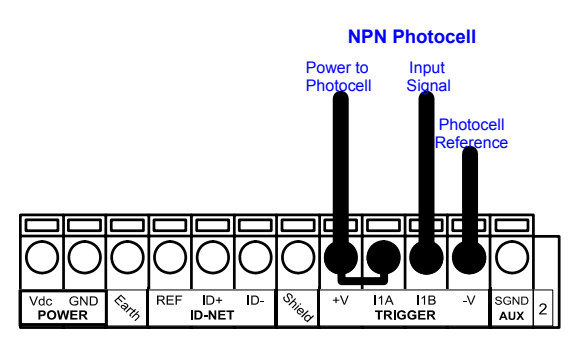

Figure 34 - NPN External Trigger Using SC4000 Power

#### EXTERNAL TRIGGER INPUT CONNECTIONS USING EXTERNAL POWER

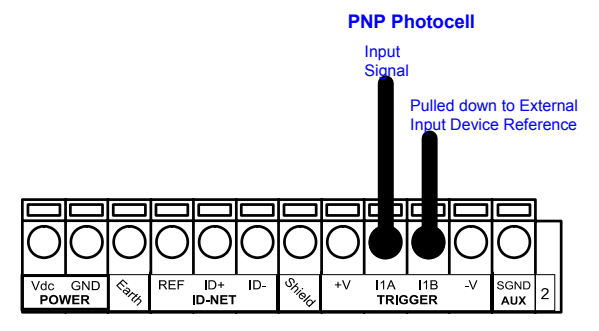

Figure 35 - PNP External Trigger Using External Power

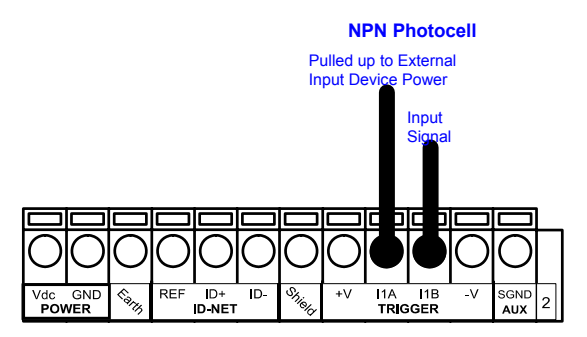

Figure 36 - NPN External Trigger Using External Power

# 5.7.2 Generic Input (Input 2)

| Pinout | Function                         |
|--------|----------------------------------|
| +V     | Power Source – Inputs            |
| I2A    | Input 2 A (polarity insensitive) |
| I2B    | Input 2 B (polarity insensitive) |
| -V     | Power Reference - Inputs         |

#### **INPUT 2 CONNECTIONS USING READING DEVICE POWER**

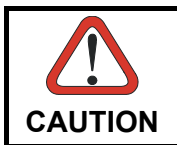

Power is available directly to the Input Device, independently from the Power Supply Switch inside the SC4000.

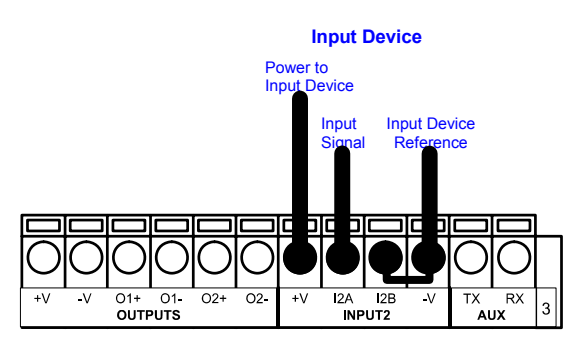

PNP Input 2 Using SC4000 Power

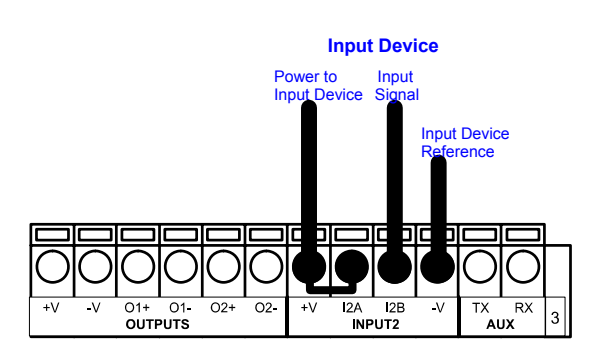

NPN Input 2 Using SC4000 Power

#### INPUT 2 CONNECTIONS USING EXTERNAL POWER

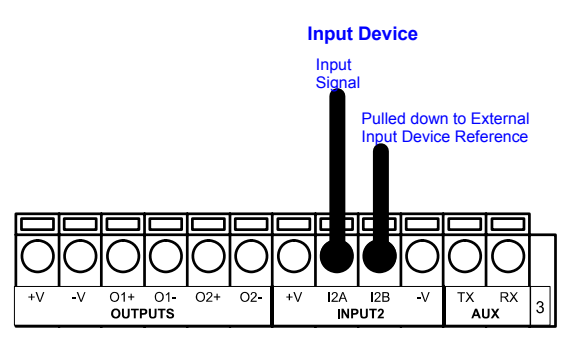

Figure 37 - PNP Input 2 Using External Power

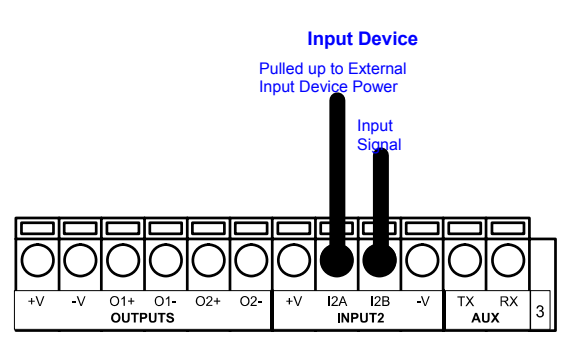

Figure 38 - NPN Input 2 Using External Power

#### 5.8 OUTPUTS

Two optocoupled general purpose outputs are available. The meaning of the two outputs Output 1 and Output 2 can be defined by the user. These outputs are typically used when SC4000 is an ID-NET Master in a Synchronized network.

In this case they can be used to signal the data collection results.

The output signals are fully programmable and event driven.

| Pinout | Function                |
|--------|-------------------------|
| +V     | Power Source - Outputs  |
| O1+    | Output 1 +              |
| O1-    | Output 1 -              |
| O2+    | Output 2 +              |
| O2-    | Output 2 -              |
| -V     | Power Reference Outputs |

#### **OUTPUT CONNECTIONS USING READING DEVICE POWER**

CAUTION

Power is available directly to the Output Device, independently from the Power Supply Switch inside the SC4000.

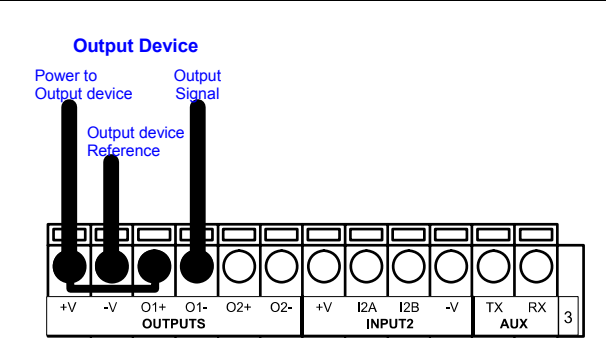

Figure 39 - Open Emitter Output Using SC4000 Power

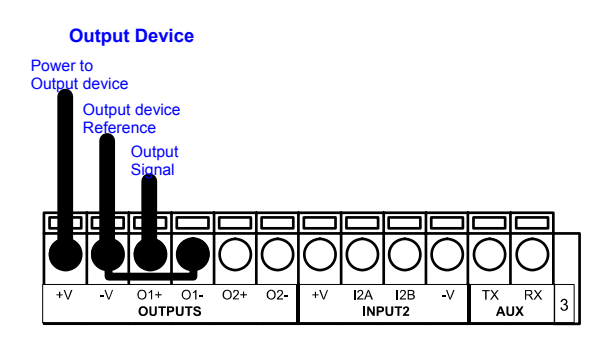

Figure 40 - Open Collector Output Using SC4000 Power

#### **OUTPUT CONNECTIONS USING EXTERNAL POWER**

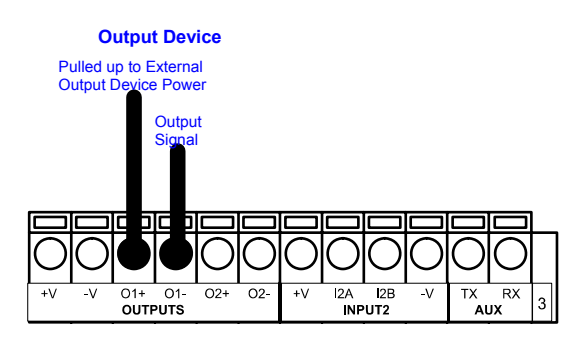

Figure 41 - Output Open Emitter Using External Power

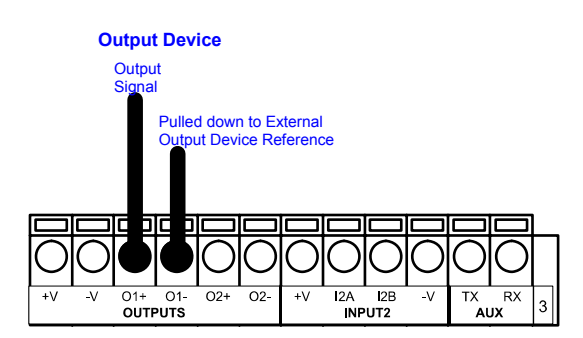

Figure 42 - Output Open Collector Using External Power

#### 5.9 OTHER I/O

5

Two further input signals and one output signal, which are not normally used in standard applications, are available on the SC4000 spring clamp terminals.

These further input/output options are:

- one optocoupled polarity insensitive input (Input 3)
- one optocoupled polarity insensitive input (Input 4) only available to the reading device connected to the 25-pin connector
- one optocoupled polarity insensitive output (Output 3)

The connections are indicated in the following diagram:

| Pinout | Function                                                   |
|--------|------------------------------------------------------------|
| O3A    | Output 3A (polarity insensitive)                           |
| O3B    | Output 3B (polarity insensitive)                           |
| +V     | Power Source – Other I/O                                   |
| I3A    | Input 3A (polarity insensitive)                            |
| I4A    | Input 4A (polarity insensitive) (to 25-pin connector only) |
| -V     | Power Reference – Other I/O                                |
| I34B   | Input 3B and 4B (common) (polarity insensitive)            |
| I34B   | Input 3B and 4B (common) (polarity insensitive)            |

Input 4A is not managed by SC4000 and is only available to an optionally connected reading device on the 25-pin connector.

# **6 TYPICAL LAYOUTS**

# 6.1 GENERAL SYSTEM LAYOUT

The following figure shows the typical layout.

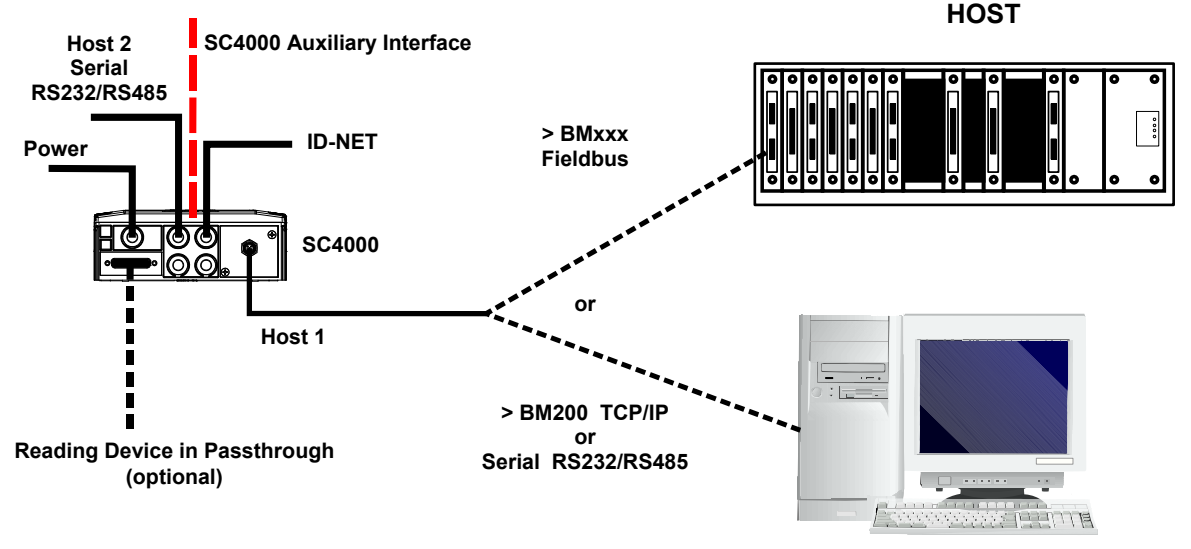

Figure 43 – System Layout

The general system layout allows the SC4000 ID-NET Controller to connect a network of readers (scanners and/or imagers), collect their information and send it to a Host over a serial or TCP/IP or Fieldbus interface.

Generally the external system Host is connected to the SC4000 Host 1 interface. The ID-NET interface connects to the readers network. Host 2 can be connected to a secondary serial interface Host, monitor, etc.

The dotted lines in the figure refer to optional hardware configurations.

A portable PC can be quickly connected to the SC4000 Auxiliary port through the internal 9pin connector for SC4000 configuration.

An additional optional reading device, such as a Hand-Held reader, can be connected to the 25-pin connector in passthrough towards the Host. The reading device auxiliary interface signals are also available on the internal spring clamp connectors.

After making system cabling and switch settings, switch ON the SC4000 power switch (see Figure 14). The Power LED turns on (blue) when the power connection has the correct polarity. The Power LED turns on (red) in case of wrong polarity.

After SC4000 configuration and system functioning has been verified, close the SC4000 using the four cover screws.

# 6.2 SC4000 ID-NET™ MULTIDATA MASTER TO SERIAL HOST

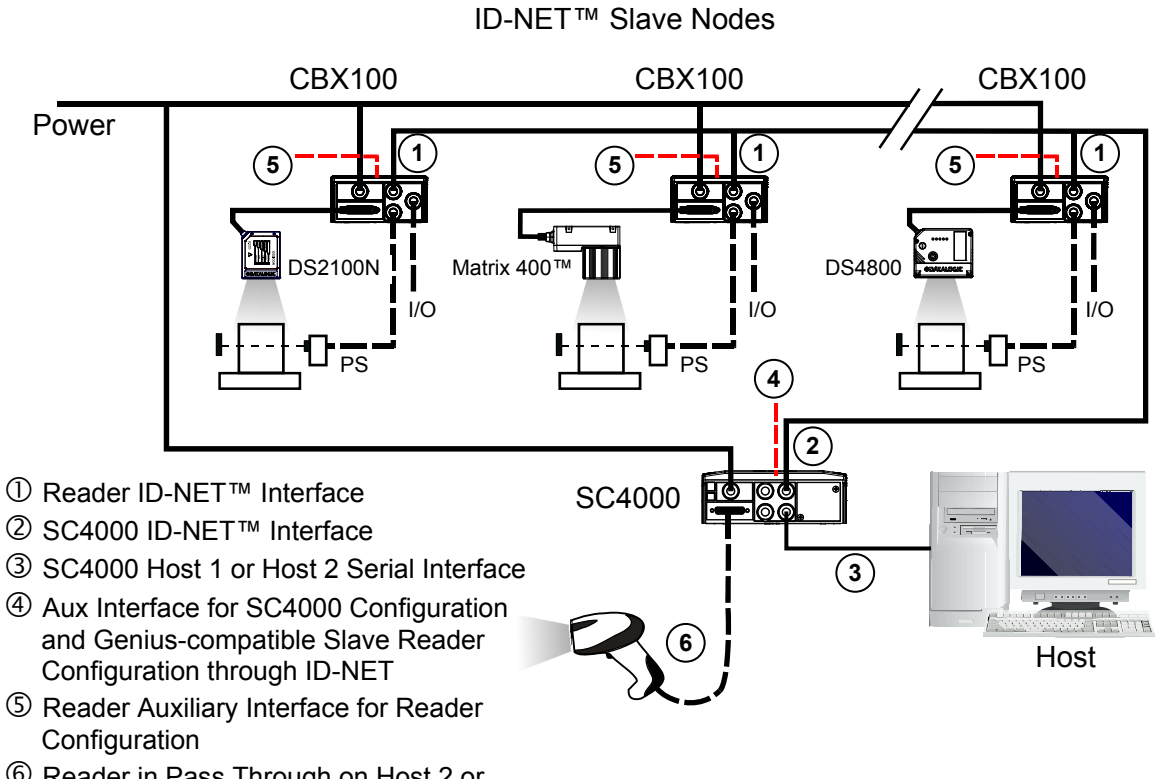

6 Reader in Pass Through on Host 2 or Source Auxiliary Interface

| Layout                                                                                                    | ID-NET™ Multidata                                                           | Note                                |
|----------------------------------------------------------------------------------------------------|-----------------------------------------------------------------------------|-------------------------------------|
| SC4000<br>Parameters                                                                                                    | Master<br>to Serial Host<br>(ex: Host 1 to external<br>Host, HHR to Host 2) |                                     |
| Net Type Rotary Switch                                                                                                    | 0                                                                           | Address rotary switches are ignored |
| Topology Role                                                                                                    | Master (MULTIDATA)                                                          |                                     |
| System Layout / Host 1 Serial Port Type                                                                                               | Serial                                                                      |                                     |
| Communication Settings / Host 1 Serial Port /<br>Line Parameters / Communication Protocol                                             | Standard                                                                    |                                     |
| Communication Settings / Host 1 Serial Port /<br>Line Parameters / (Electrical Interface, Baud<br>Rate, Parity, Data Bits, Stop Bits) | Aligned to the Host configuration                                           |                                     |
| Communication Settings / Host 2 Serial Port /<br>Line Parameters / Communication Protocol                                             | Standard                                                                    | Data Source device to<br>Host 2     |
| Communication Settings / Host 2 Serial Port<br>/ Line Parameters/ (Electrical Interface, Baud<br>Rate, Parity, Data Bits, Stop Bits)  | Aligned to the Data<br>Source device<br>configuration                       | Data Source device to<br>Host 2     |
| Communication Settings / Host 2 Serial Port / Data Pass Through                                                                       | <checked></checked>                                                         | Data Source device to<br>Host 2     |
| Communication Settings / Host 2 Serial Port /<br>Data Pass Through Options / Data<br>Destination: Host 1 Serial Port                  | <checked></checked>                                                         | Data Source device to<br>Host 2     |
| Communication Settings / Host 2 Serial Port /<br>Data Pass Through Options / Termination<br>String                                    | Aligned to the Data<br>Source device<br>configuration                       | Data Source device to<br>Host 2     |

# 6.3 SC4000 ID-NET™ MULTIDATA MASTER TO SERIAL HOST AND WEBSENTINEL SUPERVISOR

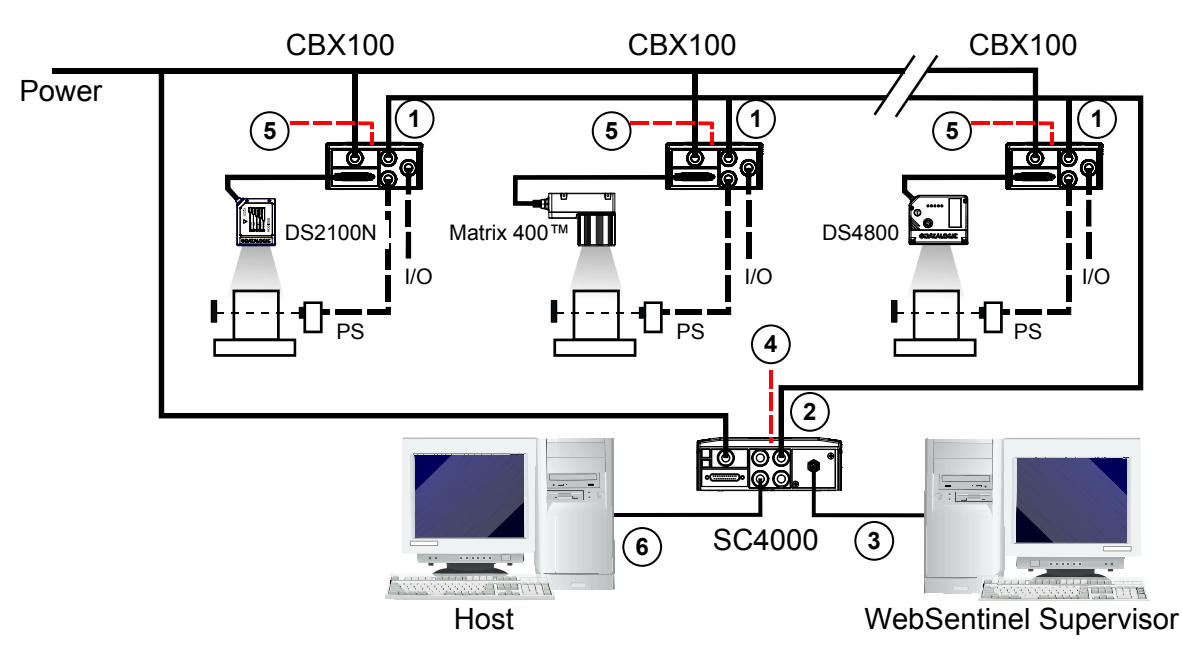

ID-NET<sup>™</sup> Slave Nodes

- Reader ID-NET<sup>™</sup> Interface
- ② SC4000 ID-NET™ Interface
- ③ SC4000 Host 1>BM2x0 Ethernet TCP/IP Module
- ④ Aux Interface for SC4000 Configuration and Geniuscompatible Slave Reader Configuration through ID-NET
- ⑤ Reader Auxiliary Interface for Reader Configuration
- 6 SC4000 Host 2 Serial Interface

| Layout<br>SC4000<br>Parameters                                                                        | ID-NET™ Multidata<br>Master<br>to Serial Host<br>and WebSentinel<br>Supervisor | Note                                                   |
|----------------------------------------------------------------------------------------------------|--------------------------------------------------------------------------------|--------------------------------------------------------|
| Net Type Rotary Switch                                                                                | 7                                                                              | Address rotary switches are ignored                    |
| Topology Role                                                                                         | Master (MULTIDATA)                                                             |                                                        |
| System Layout / Host 1 Serial Port Type                                                               | Ethernet TCP/IP                                                                | BM2x0 Ethernet<br>TCP/IP interface<br>board plugged in |
| Communication Settings / Gateway / Line<br>Parameters/ (all parameters)                               | Aligned to the LAN<br>configuration of the<br>WebSentinel Supervisor           |                                                        |
| Communication Settings / Gateway / TCP/IP<br>Services / User Socket #1 / Status                       | <checked></checked>                                                            |                                                        |
| Communication Settings / Gateway / TCP/IP<br>Services / User Socket #1 / Data Tx                      | <not checked=""></not>                                                         |                                                        |
| Communication Settings / Gateway / TCP/IP<br>Services / User Socket #1 / Use as<br>WebSentinel Client | <checked></checked>                                                            |                                                        |
| Communication Settings / Host 2 Serial Port /<br>Line Parameters / Communication Protocol             | Standard                                                                       |                                                        |

| Communication Settings / Host 2 Serial Port<br>/ Line Parameters/ (Electrical Interface, Baud<br>Rate, Parity, Data Bits, Stop Bits) | Aligned to the Host configuration      |  |
|----------------------------------------------------------------------------------------------------|----------------------------------------|--|
| Communication Settings / Auxiliary Serial<br>Port / Data Tx                                                                          | <checked></checked>                    |  |
| Communication Settings / Auxiliary Serial<br>Port / Line Parameters/ (all parameters)                                                | Aligned to the Genius Pc configuration |  |

# 6.4 SC4000 ID-NET™ MULTIDATA MASTER/FIELDBUS SLAVE TO HOST FIELDBUS MASTER

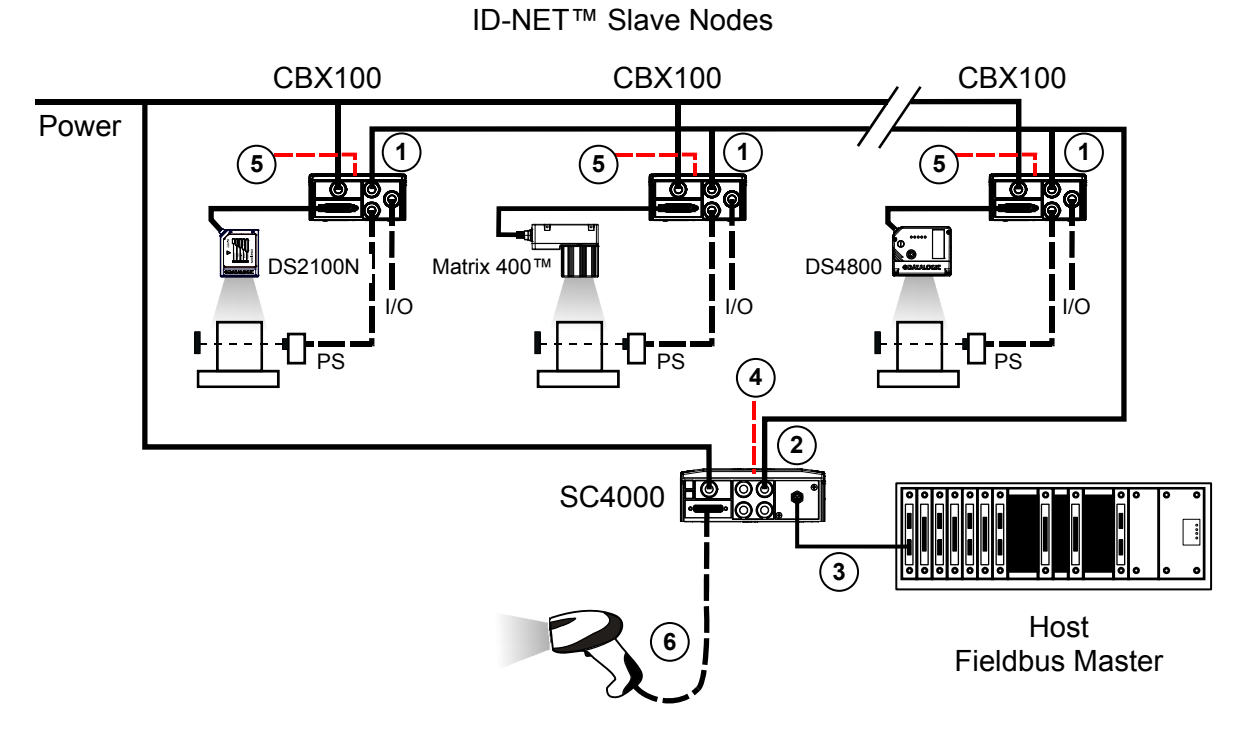

#### ① Reader ID-NET™ Interface

- ② SC4000 ID-NET™ Interface
- ③ SC4000 Host 1>BMxxx Fieldbus Module
- ④ Aux Interface for SC4000 Configuration and Geniuscompatible Slave Reader Configuration through ID-NET
- $\label{eq:second}$  Reader Auxiliary Interface for Reader Configuration
- 6 Reader in Pass Through on Host 2 or Source Auxiliary Interface

| Layout<br>SC4000<br>Parameters            | ID-NET™ Multidata<br>Master/Fieldbus Slave<br>to Host Fieldbus Master<br>(ex: PROFIBUS) | Note                                                                            |
|-------------------------------------------|-----------------------------------------------------------------------------------------|---------------------------------------------------------------------------------|
| Net Type Rotary Switch                    | 2                                                                                       | Fieldbus Interface<br>Board = BM3x0                                             |
| Address Rotary Switches                   | X100 = 0, 1<br>X10 = 09<br>X1 = 09                                                      | Address Range=<br>00126<br>(Aligned to the<br>Fieldbus Master<br>configuration) |
| Topology Role                             | Master (MULTIDATA)                                                                      |                                                                                 |
| System Layout / Host 1 Serial Port Type   | Profibus                                                                                |                                                                                 |
| Communication Settings / Gateway / Status | <checked></checked>                                                                     |                                                                                 |

| Communication Settings / Gateway / Data Tx  | <checked></checked>        |                       |
|---------------------------------------------|----------------------------|-----------------------|
| Communication Settings / Gateway / Bus      | Aligned to the Fieldbus    |                       |
| Communication / Node Address                | Master configuration       |                       |
| Communication Settings / Gateway / Bus      | Coming from the GSD        | GSD File =            |
| Communication / (Master Input Area Size,    | modules configuration      | DLA_0BAC.gsd          |
| Master Output Area Size, Data Flow Control, | -                          |                       |
| Data Consistency)                           |                            |                       |
| Communication Settings / Auxiliary Serial   | Aligned to the Data Source | Data Source device    |
| Port / Line Parameters/ (all parameters)    | device configuration       | to the Auxiliary port |
| Communication Settings / Auxiliary Serial   | <checked></checked>        | Data Source device    |
| Port / Data Pass Through                    |                            | to the Auxiliary port |
| Communication Settings / Auxiliary Serial   | <checked></checked>        | Data Source device    |
| Port / Data Pass Through Options / Data     |                            | to the Auxiliary port |
| Destination: Gateway                        |                            |                       |
| Communication Settings / Auxiliary Serial   | Aligned to the Data Source | Data Source device    |
| Port / Data Pass Through Options /          | device configuration       | to the Auxiliary port |
| Termination String                          | _                          |                       |

# 6.5 SC4000 ID-NET™ SYNCHRONIZED MASTER/FIELDBUS SLAVE TO HOST FIELDBUS MASTER

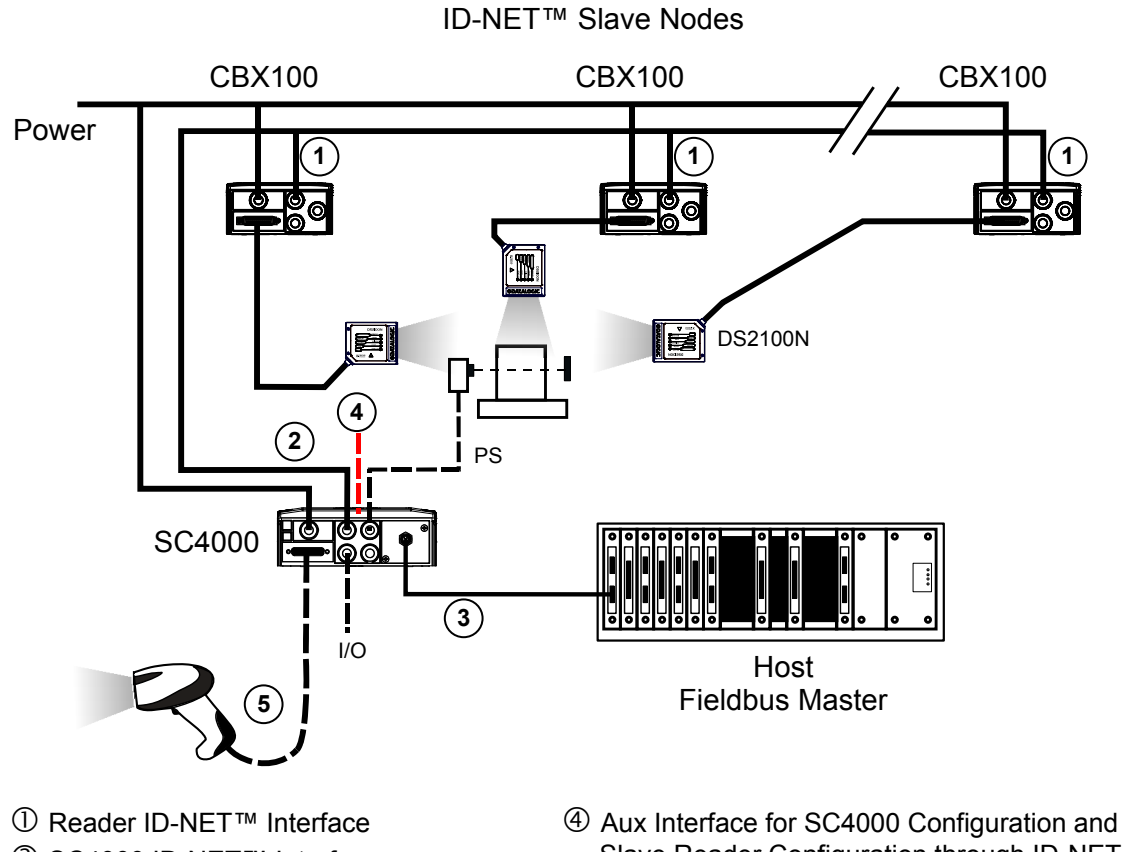

② SC4000 ID-NET™ Interface

③ SC4000 Host 1>BMxxx Fieldbus Module

- Slave Reader Configuration through ID-NET
- ⑤ Reader in Pass Through on Host 2 or Source Auxiliary Interface

39

| Layout<br>SC4000<br>Parameters                                                                                                    | ID-NET™ Synchronized<br>Master/Fieldbus Slave<br>to Host Fieldbus Master<br>(ex: DEVICENET) | Note                                |
|----------------------------------------------------------------------------------------------------|---------------------------------------------------------------------------------------------|-------------------------------------|
| Net Type Rotary Switch                                                                                                    | 3                                                                                           | Fieldbus Interface<br>Board = BM4x0 |
| Address Rotary Switches                                                                                                    | X100 = 0<br>X10 = 06<br>X1 = 09                                                             | Address Range=<br>0063              |
| Topology Role                                                                                                    | Master (SYNCHRONIZED)                                                                       |                                     |
| System Layout / Host 1 Serial Port Type                                                                                                    | Devicenet                                                                                   |                                     |
| Communication Settings / Gateway / Status                                                                                                    | <checked></checked>                                                                         |                                     |
| Communication Settings / Gateway / Data Tx                                                                                                    | <checked></checked>                                                                         |                                     |
| Communication Settings / Gateway / Bus<br>Communication / Node Address                                                                                 | Aligned to the Fieldbus<br>Master configuration                                             |                                     |
| Communication Settings / Gateway / Bus<br>Communication / (Master Input Area Size,<br>Master Output Area Size, Data Flow Control,<br>Data Consistency) | According to the Fieldbus application                                                       |                                     |
| Communication Settings / Host 2 Serial Port /<br>Line Parameters / Communication Protocol                                                              | Standard                                                                                    | Data Source device<br>to Host 2     |
| Communication Settings / Host 2 Serial Port<br>/ Line Parameters/ (Electrical Interface, Baud<br>Rate, Parity, Data Bits, Stop Bits)                   | Aligned to the Data Source device configuration                                             | Data Source device<br>to Host 2     |
| Communication Settings / Host 2 Serial Port / Data Pass Through                                                                                        | <checked></checked>                                                                         | Data Source device<br>to Host 2     |
| Communication Settings / Host 2 Serial Port /<br>Data Pass Through Options / Data<br>Destination: Gateway                                              | <checked></checked>                                                                         | Data Source device<br>to Host 2     |
| Communication Settings / Host 2 Serial Port /<br>Data Pass Through Options / Termination<br>String                                                     | Aligned to the Data Source device configuration                                             | Data Source device<br>to Host 2     |

# 7 INDICATOR LEDS

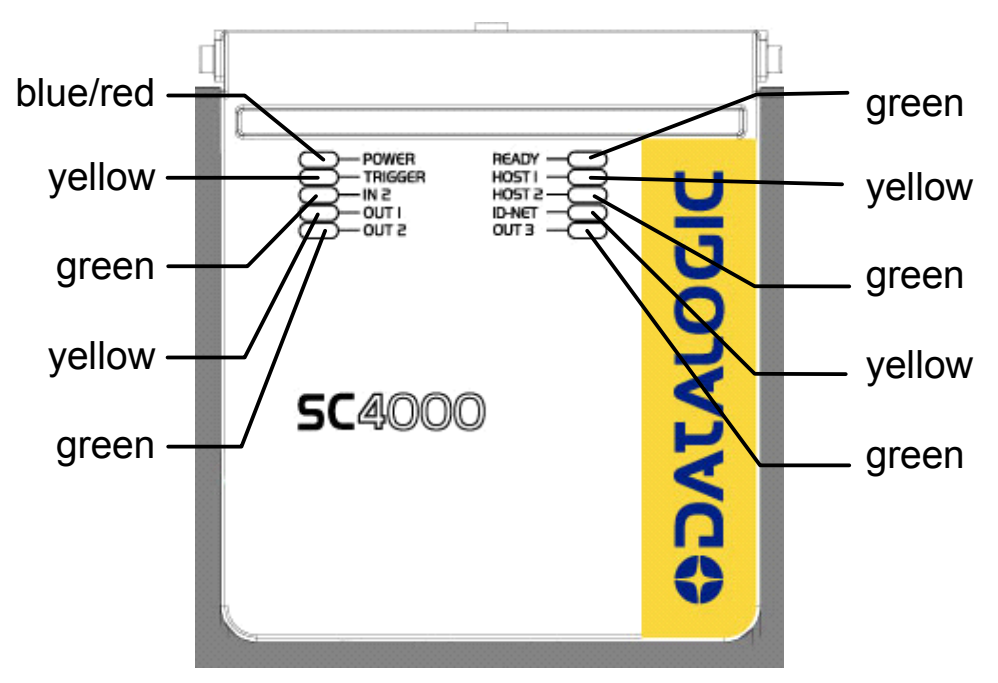

Figure 44 – Indicator LEDs

There are ten Indicator LEDs which signal power, communication, and I/O activity and are visible from the SC4000 outside cover.

The Power LED is blue when power is correctly applied to the SC4000 and the power switch is turned on.

This LED is red if power polarity is incorrect. In this case any optional reading device connected to the 25-pin connector as well as the Backup Module are protected.

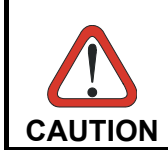

If external I/O devices are powered through SC4000 (connected to +V/-V), they are not protected from polarity inversion.

The Ready LED is on after the power-up or reset sequence is complete.

The Host 1, Host 2, and ID-NET LEDs are active when communicating on the respective interface (fast blinking).

The remaining I/O LEDs are active when the respective I/O is active depending on the software configuration setting.

# 8 DISPLAY AND KEYPAD

The SC4000 Display & Keypad module includes 3 keys (keypad) and a 20x4 display.

# 8.1 KEYPAD

SC4000 kepyad includes three push button keys, marked as follows:

- Up:  $(\Lambda)$  This key scrolls functions or programmable data UP
  - Enter: (O) This key selects the value of the data shown on the display
- Down: (V) This key scrolls functions or programmable data DOWN

It is possible to enter the SC4000 menu options by pressing the keypad buttons as described below:

- Access Menu: press Up and Down arrow keys simultaneously
- Scroll: press and release Up or Down arrow keys
- Select Item: press and release Enter key
- Exit: without selecting any item, select menu [Exit] item
   during or after the execution of a function. In this case, the following options are possible:
  - press Enter key (only for functions which can be interrupted)
  - timeout (only for appropriate functions)
  - restart of the application (only for appropriate functions)
  - at the end of completed execution (for functions which cannot be interrupted)

### 8.2 DISPLAY

The SC4000 controller is equipped with a 4 line by 20 character LCD display which shows various diagnostic, menu and operating mode messages.

The display language for messages can be selected in Genius<sup>™</sup>. The currently supported languages are:

| English (default) | German  | Japanese |
|-------------------|---------|----------|
| French            | Italian |          |

# 8.3 DISPLAY MESSAGES

The messages shown on the SC4000 display are divided into different categories each with its own priority depending on the level of importance.

Below is the list of messages, and a few examples providing help to interpret the information reported.

| Execution         | Message Type                     | Display                                                                                                    |
|-------------------|----------------------------------|----------------------------------------------------------------------------------------------------|
|                   | Critical Procedures              |                                                                                                    |
| Genius™           | File Transfer                    | File receiving messages: Receiving, Received,<br>Checking file, Saving file, File saved,<br>Restarting, File not saved, Wrong software<br>version. |
|                   |                                  | File transmission messages: Transmitting, Transmitted, Transfer failed                                                                             |
| Genius™<br>SC4000 | Backup & Restore                 | Backup Result: Done, Error, CBX write protection enabled,                                                                                          |
|                   |                                  | Restore Result: Done, Error, Backup missing                                                                                                    |
| Genius™           | NET-Autoset                      | Start searching new nodes, Stop searching new nodes, Found new node assigned address, Replacing device,                                            |
| Genius™           | Restore Default<br>Parameters    | Keep pressed to set default, Setting default, Default set                                                                                          |
| SC4000            | SC4000 Menu                      |                                                                                                    |
|                   | Menu Selection                   | Exit, Network State, Reading Mask, Backup, Restore                                                                                                 |
| Network           | Diagnostic Alarms                |                                                                                                    |
|                   | Generic alarm                    | Alert failure yyy                                                                                                    |
|                   | Network alarm<br>(Master ID-NET) | Node xx duplication, Node xx missing, Node xx configuration                                                                                        |
|                   | ID-NET: Slave local alarm        | Node xx Fail yyy,                                                                                                    |
|                   | CBX alarm                        | Fieldbus failure, Fieldbus mismatch, (Rotary switch) wrong selection, Communication failure, DHCP problem                                          |
| Operation         | Reading Results                  |                                                                                                    |
|                   | Reading result<br>Reading mask   | Reading, No Read, Good Read, Multiple<br>Read, Partial Read, Good Code, Wrong Code                                                                 |
| Powerup           | Welcome Messages                 |                                                                                                    |
|                   | Welcome and Startup              | Model, Software, Network Configuration, Host Interface Module Type                                                                                 |

\* Diagnostic Alarm Messages can be enabled/disabled in Genius™.

# 8.3.1 Backup And Restore Procedure

The backup and restore functions are valid for any application layout type. They can be performed by:

- the SC4000 Menu through its Display and Keypad
- the Genius<sup>™</sup> Device Menu>CBX/SC4000 Backup & Restore command.

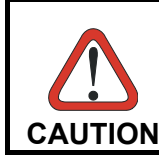

The Genius Tools Menu>Backup or Restore commands will not work if the network contains 2D readers.

If it ever becomes necessary to replace the SC4000 it can be quickly configured by substituting the Backup and Restore module inside the new SC4000 with the old one and then performing the Restore procedure.

The Backup and Restore Module <u>always provides complete backup and restore</u> functions (Configuration and Environmental parameters) and cannot be interrupted once.

• For network nodes, the backup module of the ID-NET<sup>™</sup> Master saves the configuration of all the reading devices in the network, Master and all individual Slaves. The Slaves must be configured with the same network baudrate as the Master before performing the Restore procedure.

#### Backup and Restore From SC4000 Display and Keypad

To perform **Backup**:

- 1. Make sure the Write Protection switch is unlocked (see par. 4.3.4).
- 2. Press and hold **both** Up and Down arrow keys **simultaneously** to enter the SC4000 main menu.
- 3. Scroll to the [Backup] item and select it.
- 4. Select [Yes]. The display shows the message indicating Done or Error at the end of the procedure.
- 5. Press the Enter key to return to the main menu.
- 6. Set the Write Protection switch to locked.

To perform *Restore*:

- 1. Press and hold **both** Up and Down arrow keys **simultaneously** to enter the SC4000 main menu.
- 2. Scroll to the [Restore] item and select it.
- 3. Select [Yes]. The display shows the message indicating Done or Error at the end of the procedure.
- 4. Press the Enter key to return to the main menu.

### 8.3.2 Example Messages

#### **Backup and Restore**

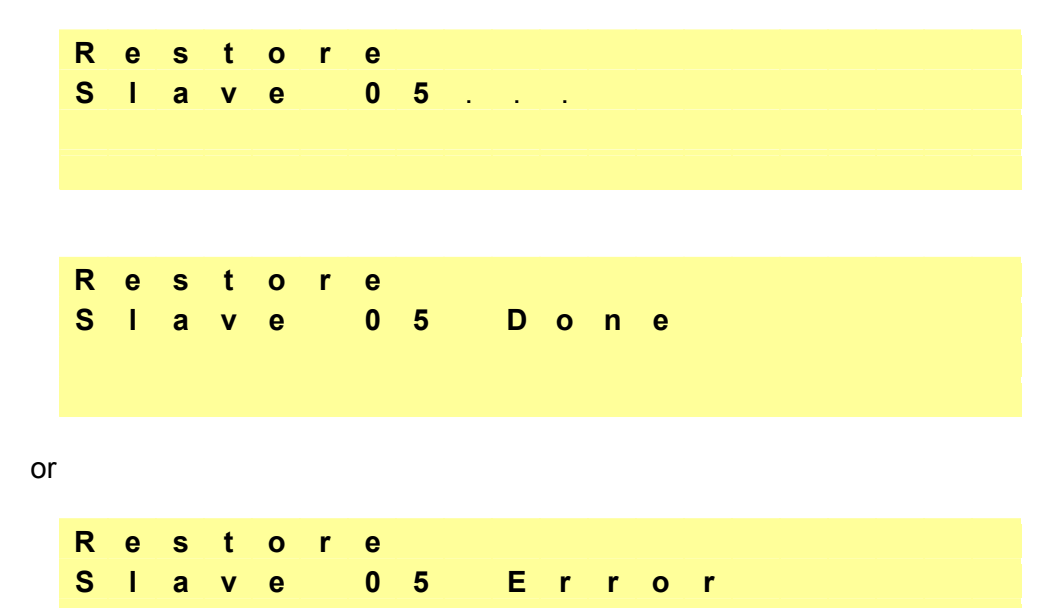

#### **Network State**

| 1 |   |   |   | Ν | е | t | w | ο | r | k |   |   |   | 1 | 5 |  |
|---|---|---|---|---|---|---|---|---|---|---|---|---|---|---|---|--|
| * | * | * | * | * | - | - | - | - | - | - | - | - | - | - |   |  |
| 1 | 6 |   |   | Ν | е | t | w | 0 | r | k |   |   |   | 3 | 1 |  |
| - | - | - | - | - | - | - | - | - | - | - | - | - | - | - | - |  |

#### Where:

- \* = Device OK
- = Device not detected at startup
- ? = Device detected at startup but not responding to polling
- ! = Device with diagnostic error

### **Diagnostic Alarm**

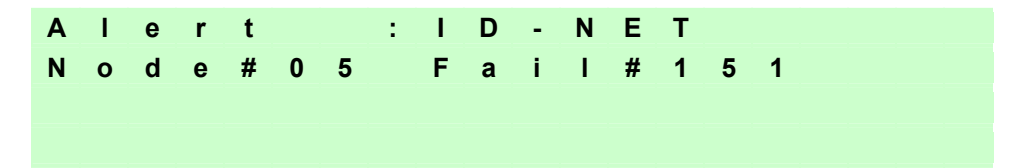

See the References>Diagnostic Error Conditions page in the SC4000 Help On-Line for numeric descriptions..

#### Reading Result (Master Synchronized only)

0 1 2 3 4 5 6 8 9 2 3 4 G 0 d 7 0 1 0 5 6 8 9 7 0 2 C o d e s

When not in Single Label, the reading result (Good, Part, Mult, etc.) is followed by the code data (without separation) and the number of codes read in the reading phase.

| G | 0 | 0 | d |   | 0 | 1 | 2 | 3 | 4 | 5 | 6 | 7 | 8 | 9 | 0 | 1 | 2 | 3 | 4 |
|---|---|---|---|---|---|---|---|---|---|---|---|---|---|---|---|---|---|---|---|
| 5 | 6 | 7 |   |   |   |   |   |   |   |   |   |   |   |   |   |   |   |   |   |
|   |   |   |   |   |   |   |   |   |   |   |   |   |   |   |   |   |   |   |   |
| 1 | 8 |   | D | G | Т |   | F |   |   |   |   |   |   |   |   |   |   |   |   |

When in Single Label, the reading result is followed by the code data (single code), the number of digits in the code and the direction in which the code was read, where:

**F** = Forward direction

8

- **R** = Reverse direction
- **U** = Unknown direction

#### Reading Mask (Master Synchronized only)

| Ρ | а | r | t | i | а | Т |   | R | е | а | d |   |   |   |   |   |   |   |   |
|---|---|---|---|---|---|---|---|---|---|---|---|---|---|---|---|---|---|---|---|
| G | 0 | 9 | 9 | % | Ν | 0 | 0 | 0 | % | Μ | 0 | 0 | 0 | % | Ρ | 0 | 0 | 1 | % |
| 0 | 0 | 1 | 1 | 0 | 0 | 0 | 0 | 0 | 0 | 0 | 0 | 0 | 0 | 0 |   |   |   |   |   |
| 0 | 0 | 0 | 0 | 0 | 0 | 0 | 0 | 0 | 0 | 0 | 0 | 0 | 0 | 0 | 0 |   |   |   |   |

Four percentage counters display the reading results of the last 100 codes. The bit mask shows which slaves read codes: 0 = not read, 1 = read.

#### Welcome Message

| S | С | 4 | 0 | 0 | 0 |   |   |   |   |   |   |   |   |   |   |   |   |   |   |
|---|---|---|---|---|---|---|---|---|---|---|---|---|---|---|---|---|---|---|---|
| S | Т | D |   | 1 |   | 0 |   | 0 |   |   |   |   |   |   |   |   |   |   |   |
| М | U | L |   | М | 0 | 0 |   | L | 1 |   |   |   |   |   |   |   |   |   |   |
| F |   | в | U | S | : | Е | t | h | е | r | n | е | t | т | С | Ρ | 1 | Т | Ρ |

Display lines one and two show the SC4000 model and software version. Line three shows the Topology Role:

| MUL        | = | SC4000 Multidata Topology Role  |
|------------|---|---------------------------------|
| <b>CVN</b> | _ | SC4000 Synahranized Tanalagy Pa |

- **SYN** = SC4000 Synchronized Topology Role
- ALN = SC4000 Other Topology Role
- M00 = SC4000 ID-NET network Master (always 00)
- Sxx = SC4000 ID-NET network Slave address

Line four shows the Host Interface Type.

# 9 TECHNICAL FEATURES

| ELECTRICAL FEATURES                    |                                           |
|----------------------------------------|-------------------------------------------|
| Supply Voltage                         | 10 to 30 Vdc*                             |
| Power Consumption                      | 0.8 - 0.5 A                               |
| Limited Current Consumption            | 2.5 A                                     |
| SC4000 + I/O + optional reading device |                                           |
| (see related device manual)            |                                           |
| COMMUNICATION INTERFACES               |                                           |
| Host 1 Interface                       | RS232/RS485 up to 115.2 Kbit/s            |
| Auxiliary                              | RS232 up to 115.2 Kbit/s                  |
| Host 2 Interface                       | RS232/RS485 up to 115.2 Kbit/s            |
| ID-NET™                                | RS485 Half Duplex up to 1 Mbaud           |
| Communication Protocols                | Datalogic Application Driver (DAD Driver) |
| USER INTERFACE                         |                                           |
| LED Indicators                         | Power On/Polarity Error (blue/red)        |
|                                        | Trigger (yellow)                          |
|                                        | IN2 (green)                               |
|                                        | OUT1 (yellow)                             |
|                                        | OUT2 (green)                              |
|                                        | Ready (green)                             |
|                                        | Host 1 (yellow)                           |
|                                        | Host 2 (green)                            |
|                                        | ID-NET (yellow)                           |
|                                        | OUT3 (green)                              |
| Display & Keypad                       | 20 x 4 characters & 3 keys                |
| Configuration Modes                    | Genius™ utility program                   |
|                                        | Genius™ based Host Mode Programming       |
| PHYSICAL FEATURES                      |                                           |
| Mechanical Dimensions                  | 193 x 180 x 71 mm                         |
|                                        | (7.6 x 7.1 x 2.8 in.)                     |
| Weight                                 | 960 g. (33.86 oz.)                        |

The features given are typical at a 25 °C ambient temperature (if not otherwise indicated).

\* for further details about minimum/maximum supply voltage refer to the manual of the connected reading device, since the minimum supply voltage required may be >10.

| ENVIRONMENTAL FEATURES |                                           |  |  |  |
|------------------------|-------------------------------------------|--|--|--|
| Operating Temperature  | 0° to 50 °C (+32° to 122 °F)              |  |  |  |
| Storage Temperature    | -20° to 70 °C (-4° to 158 °F)             |  |  |  |
| Humidity max.          | 90% non condensing                        |  |  |  |
| Vibration Resistance   | 14 mm @ 2 to 10 Hz; 1.5 mm @ 13 to 55 Hz; |  |  |  |
| EN 60068-2-6           | 2 g @ 70 to 200 Hz; 2 hours on each axis  |  |  |  |
| Bump Resistance        | 30 g; 6 ms;                               |  |  |  |
| EN 60068-2-29          | 5000 shocks on each axis                  |  |  |  |
| Protection Class       | IP65 **                                   |  |  |  |
| EN 60529               |                                           |  |  |  |

\*\* when compression connectors and reading device or protection cap are correctly connected.
 If Host Interface Modules are used, only correctly installed IP65 models guarantee IP protection.
 Protection is not guaranteed when Standard Host Interface Modules are mounted.

# INDEX

#### Α

Auxiliary Interface, 28

#### С

Compliance, vi

#### D

Data Source Auxiliary Interface, 29 Display, 42

#### Е

Electrical Connections, 15

#### G

General View, vii

#### Н

Handling, vi Host 1 Interface, 17 Host 2 Interface, 17 Host Interfaces, 17

#### I

ID-NET<sup>™</sup> Cables, 23 ID-NET<sup>™</sup> Interface, 22 ID-NET<sup>™</sup> Response Time, 24 Input 1, 30 Input 2, 31 Inputs, 29

#### J

Jumper Settings, 9

#### κ

Keypad, 42

#### L

LEDs, 41

#### Μ

Mechanical Installation, 6

#### Ν

Network Bus Termination, 10 Network Parameter Selectors, 12

#### 0

Other I/O, 34 Outputs, 32 Overall Dimensions, 5

#### Ρ

Package Contents, 4 Pinout, 7 Power Supply, 16

#### R

References, v Rotary Switches, 12 RS232 Interface, 17, 20 RS485 Full-Duplex Interface, 18, 21 RS485 Half-Duplex Interface, 19, 22

### S

Service and Support, v spring clamp, 16 System Wiring, 15

#### т

Technical Features, 47 Typical Layouts, 35 **OATALOGIC** DECLARATION OF CONFORMITY

Datalogic Automation S.r.l. Via S. Vitalino 13 40012 - Lippo di Calderara Bologna - Italy

dichiara che declares that the déclare que le bescheinigt, daß das Gerät declare que el

SC4000-XXXX ID-NET Controller; e tutti i suoi modelli and all its models et tous ses modèles und seine Modelle y todos sus modelos

sono conformi alle Direttive del Consiglio Europeo sottoelencate: are in conformity with the requirements of the European Council Directives listed below: sont conformes aux spécifications des Directives de l'Union Européenne ci-dessous: der nachstehend angeführten Direktiven des Europäischen Rats: cumple con los requisitos de las Directivas del Consejo Europeo, según la lista siguiente:

| 89/336/EEC EMC Directive | е   | 92/31/EEC, 93/68/EEC | emendamenti successivi     |
|--------------------------|-----|----------------------|----------------------------|
|                          | and |                      | further amendments         |
|                          | et  |                      | ses successifs amendements |
|                          | und |                      | späteren Abänderungen      |
|                          | У   |                      | succesivas enmiendas       |

Basate sulle legislazioni degli Stati membri in relazione alla compatibilità elettromagnetica ed alla sicurezza dei prodotti. On the approximation of the laws of Member States relating to electromagnetic compatibility and product safety. Basée sur la législation des Etats membres relative à la compatibilité électromagnétique et à la sécurité des produits. Über die Annäherung der Gesetze der Mitgliedsstaaten in bezug auf elektromagnetische Verträglichkeit und Produktsicherheit entsprechen.

Basado en la aproximación de las leyes de los Países Miembros respecto a la compatibilidad electromagnética y las Medidas de seguridad relativas al producto.

Questa dichiarazione è basata sulla conformità dei prodotti alle norme seguenti: This declaration is based upon compliance of the products to the following standards: Cette déclaration repose sur la conformité des produits aux normes suivantes: Diese Erklärung basiert darauf, daß das Produkt den folgenden Normen entspricht: Esta declaración se basa en el cumplimiento de los productos con las siguientes normas:

EN 55022 (Class A ITE), September 1998:

INFORMATION TECHNOLOGY EQUIPMENT RADIO DISTURBANCE CHARACTERISTICS LIMITS AND METHODS OF MEASUREMENTS

EN 61000-6-2, September 2005:

ELECTROMAGNETIC COMPATIBILITY (EMC) PART 6-2: GENERIC STANDARDS - IMMUNITY FOR INDUSTRIAL ENVIRONMENTS

Lippo di Calderara, April 21st, 2009

Lorenzo Girotti Product & Process Quality Manager

Greus Julia

www.automation.datalogic.com